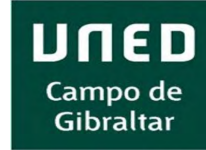

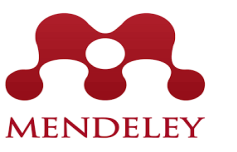

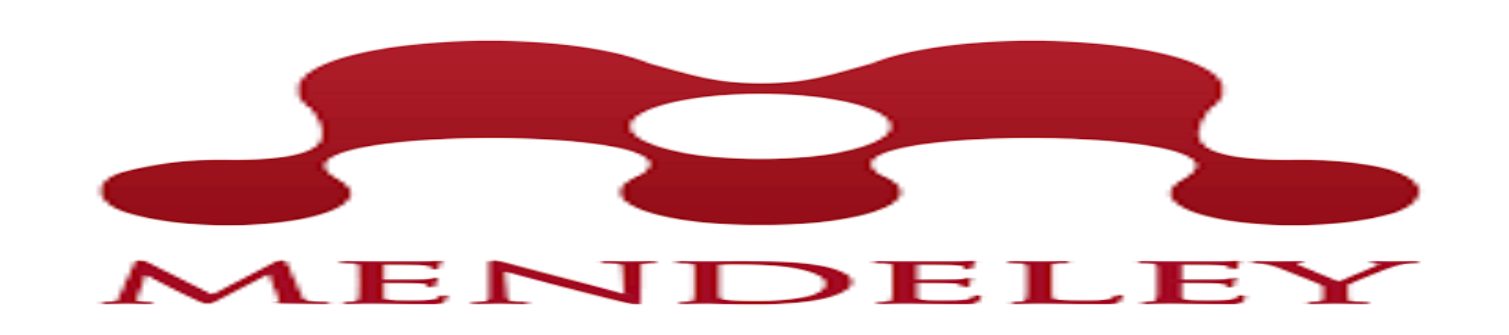

https://www.mendeley.com/

Mendeley es una aplicación web y de escritorio, propietaria y gratuita. Permite gestionar y compartir referencias bibliográficas y documentos de investigación, encontrar nuevas referencias y documentos y colaborar en línea

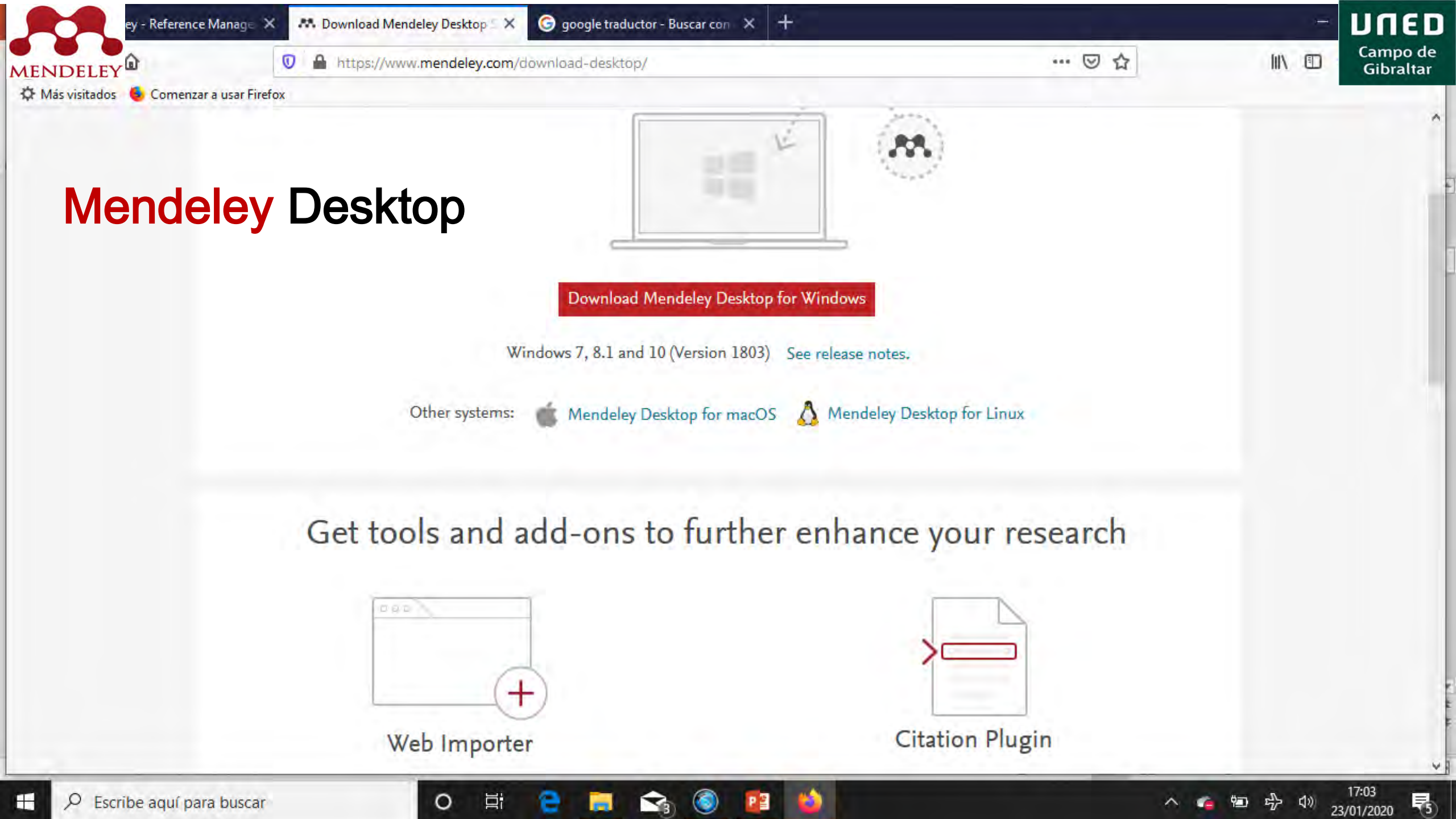

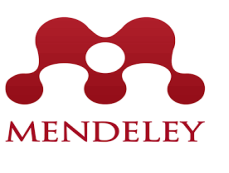

## Mendeley Dispositivos Móviles

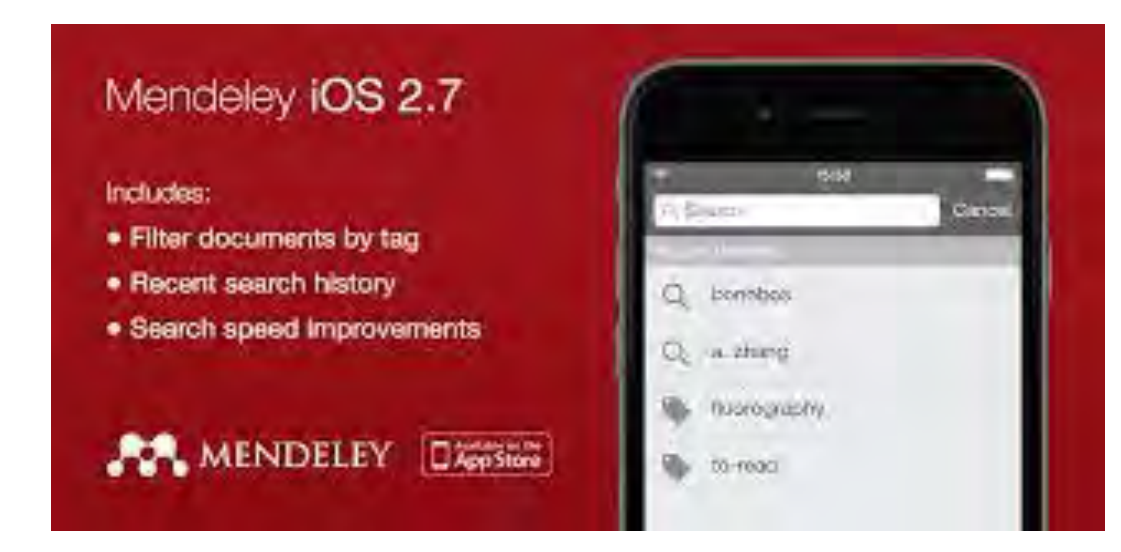

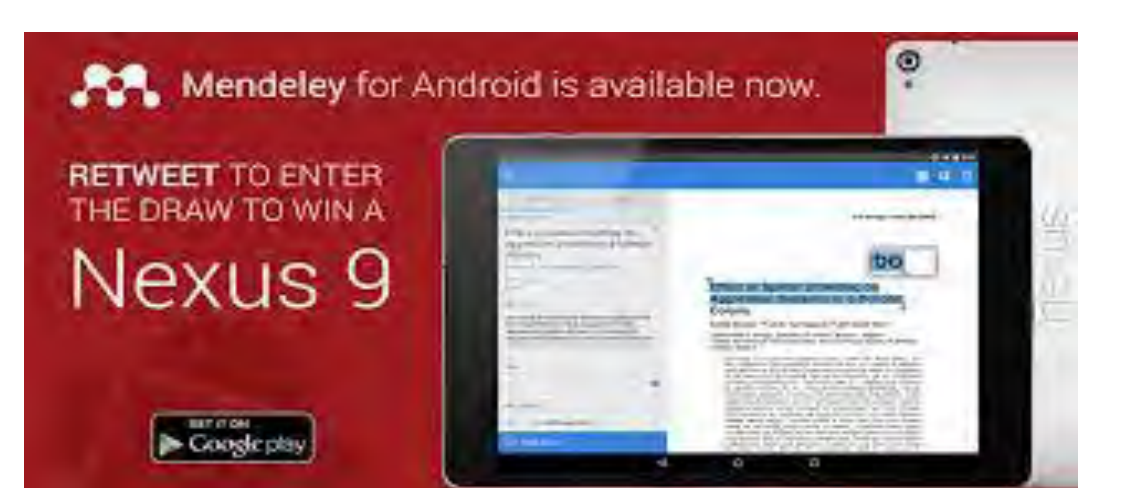

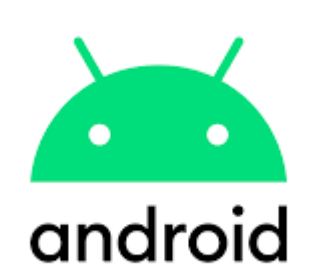

![](_page_2_Picture_5.jpeg)

![](_page_2_Picture_6.jpeg)

![](_page_3_Picture_0.jpeg)

# Mendeley Web

![](_page_3_Picture_2.jpeg)

Πυερ

Campo de Gibraltar

- Recibir actualizaciones de tu red personal
- Acceder, actualizar y administrar tu biblioteca personal de referencias
- Crear y mantener tu perfil personal de Mendeley
- Encontrar y conectarse con otros investigadores
- Recibir sugerencias a medida de documentos para leer
- Revisar tus estadísticas de publicación personal
- Crear, unirse y hacer crecer grupos de investigación colaborativos
- Buscar en el catálogo web de Mendeley documentos y referencias para agregar a tu biblioteca personal

Acceder a estas funciones desde un navegador de Internet en cualquier momento

![](_page_4_Picture_0.jpeg)

![](_page_4_Picture_2.jpeg)

### Your research, anywhere.

For students and researchers

Mendeley is a free reference manager and academic social network. Make your own fully-searchable library in seconds, cite as you write, and read and annotate your PDFs on any device.

Create a free account

MacBookAir

Have an account?

Sign in

![](_page_5_Picture_0.jpeg)

Q

Mendeley for iPhone, iPod Touch and iPad

Opens in the iTunes App Store

us with feedback: download the current development

Explore new features currently in development and provide

**Current Development Preview** 

105

preview.

![](_page_5_Picture_1.jpeg)

Latest version for Windows XP or later

See release notes

![](_page_5_Picture_4.jpeg)

#### Let research fall into place

Automatically collate, organise and manage your PDFs using folders, tags, filters and full text search. More.

![](_page_5_Picture_7.jpeg)

#### Your ideas with your papers

y, effects Add highlights and sticky notes inside your PDF as you read them, and privately s on ine share them with colleagues. More ...

![](_page_5_Picture_10.jpeg)

#### Generate citations in seconds

Insert references from your research library and generate bibliographies on the fly. More

| Mendeley Desktop<br>File Edit View Tools Help<br>CT T CT CT 00                                                                                                    |                     | lendeley Pane                               |                   | Q - Search    | - D ×                                                                                                    |
|----------------------------------------------------------------------------------------------------|---------------------|---------------------------------------------|-------------------|---------------|----------------------------------------------------------------------------------------------------|
| Add Folders Related     Mendeley Iterature Search     My Library   Image: All Documents   Image: All Documents     Image: All Documents     Image: All Documents     Image: All Documents     Image: All Documents     Image: All Documents     Image: All Documents     Image: All Documents     Image: All Documents     Image: | Sync Help Edit Sett | Image       Image         Title       Image | Year Published In | Added Details | Notes         Contents           Second second se |
| -                                                                                                    |                     |                                             |                   | >             |                                                                                                    |

Mendeley Desktop File Edit View Tools Help

Add

Library as Citations

Library as Table

| Rei | erer       | <b>n</b> lae | com   |
|-----|------------|--------------|-------|
|     | <b>U</b> U | IUIGO        | UUIIN |

Q - Search...

o × Jorge 🔥

\_

|                              |            |            | . 🗖 |            |                                                                                                    |                                       |                        |
|------------------------------|------------|------------|-----|------------|----------------------------------------------------------------------------------------------------|---------------------------------------|------------------------|
| Mendeley Citation Style      |            |            | ' L | nente      |                                                                                                    |                                       |                        |
| Litera Toolbar Lavout        |            |            | ъË  | icites     |                                                                                                    |                                       |                        |
|                              |            |            |     | E          | Formatted Citation - American Psychological Association 6th edition                                                                                                    | G ^                                   | Details Notes Contents |
| My Library Snow Document     | t Details  | Alt+Keturr | n   |            | Master/Mind Program. (2014). Retrieved from http://irtinc.us/Products/Master/Mind.aspx                                                                                                    | ma. nov. 13 2018                      |                        |
| All Documents                |            | 1          | •   |            |                                                                                                    |                                       |                        |
| Recently Added               |            |            |     |            | Master Mind program. (2014). Retrieved from http://irtinc.us/Products/MasterMind.aspy                                                                                                    | sá. oct. 14 2017                      |                        |
| Recently Read                |            | 1          | •   |            |                                                                                                    |                                       |                        |
|                              |            |            |     |            |                                                                                                    |                                       |                        |
| Favorites                    |            |            |     |            | The Youth Mindfulness Kids Programme. (2017). Retrieved October 13, 2017, from http://youthmindfulness.org/ym-kids-programme/                                                                                                    | vi. oct. 13 2017                      |                        |
| Weeds Review                 |            | M          |     |            |                                                                                                    |                                       |                        |
| My Publications              |            |            |     | _          | Abbott, R., Whear, R., Rodgers, L., Bethel, A., C., T., Kuyken, W., Dickens, C. (2014). Effectiveness of mindfulness-based stress reduction and mindfulness based cognitive therapy in vascular disease: A systematic                                                                          | lu. oct. 22 2018                      |                        |
| 🔄 Unsorted                   |            | 1          | •   | <u>~</u>   | review and meta-analysis of randomised controlled trials. Journal of Psychosomatic Research, 76(5), 341–351. https://doi.org/10.1016/J.JPSYCHORES.2014.02.012                                                                                                    |                                       |                        |
| > 🕕 Altas Capacidades        |            |            |     |            | Abramowitz, J., Lackev, G., & Wheaton, M. (2009). Obsessive-compulsive symptoms: The contribution of obsessional beliefs and experiential avoidance. Journal of Anxiety Disorders, 23(2), 160–166, https://doi.org/                                                                            | vi, ene. 4 2019                       |                        |
| Artículo Revista Mindfulness |            | ★          | •   | <b>A</b>   | 10.1016/J.JANXDIS.2008.06.003                                                                                                    |                                       |                        |
|                              |            |            |     |            |                                                                                                    | 2                                     |                        |
|                              |            | 1          | •   |            | Abrams, A. 1., & Siegel, L. M. (1976). The transcendental Meditation Program and Renabilitation At Poison State Prison. Correctional Psychologist, 3(1), 3–20. https://doi.org/10.11/7/009363467600500101                                                                                      | 2w ago                                |                        |
| Instrumentos de Evaluación   |            |            |     |            |                                                                                                    |                                       |                        |
| Inteligencia Emocional       |            | II .       |     |            | Acevedo, B. P., Aron, E. N., Aron, A., Sangster, MD., Collins, N., & Brown, L. L. (2014). The highly sensitive brain: an fMRI study of sensory processing sensitivity and response to others' emotions. Brain and Behavior,                                                                    | vi. nov. 30 2018                      |                        |
| > 🕕 Mindfulness              |            | W          | •   |            | 4(4), 580–594. https://doi.org/10.1002/brb3.242                                                                                                    |                                       |                        |
| 🕕 Paper CCPP                 |            |            |     |            | Ackerman, C. (1997). A secondary analysis of research using the Overexcitability Questionnaire. Texas University.                                                                                                    | do. sep. 9 2018                       |                        |
| TDP                          |            | 🚖 🛛        | +   | <b>P</b>   |                                                                                                    |                                       |                        |
| Tesis                        |            |            |     |            |                                                                                                    | ma. est. 29.2014                      |                        |
| Taria Dantaral               |            | II 🔶 🛛     | *   | -          | Accentian, C. (2009). The Essential elements of Dabrowski's Theory of Positive Disintegration and How They Are Connected. Koeper Kewew, 54(2), 61-95. https://doi.org/10.1060/02765130402757657                                                                                                | md. OCL. 20 2014                      |                        |
| I esis Doctoral              |            |            |     |            |                                                                                                    |                                       |                        |
| LD TFG                       | ¥          |            |     | <b>a</b> h | Ackerman, C. (1997). Identifying gifted adolescents using personality characteristics: Dabrowski's overexcitabilities. Roeper Review, 19(4), 229–236. https://doi.org/10.1080/02783199709553835                                                                                                | ma. oct. 28 2014                      | 4                      |
| Filter by Authors            | <b>•</b> ^ | ון 🛪 🛛     | •   | <u> </u>   |                                                                                                    |                                       |                        |
| Al                           |            |            |     | _          | Adams, C., & Leary, M. (2007). Promoting Self-Compassionate Attitudes Toward Eating Among Restrictive and Guilty Eaters. Journal of Social and Clinical Psychology, 26(10), 1120–1144. https://doi.org/10.1521/jscp.                                                                           | ju. abr. 13 2017                      | No documents selecte   |
| A-Tjak, J.                   |            | 1          | •   | <b>-</b>   | 2007.26.10.1120                                                                                                    |                                       |                        |
| Abbey, S.                    |            |            |     |            | Adams C 1 & Kraenoff & G (1989) Social desirability effects in male prisoners. Journal of Desearch in Desconality, 23(4) 421-434 https://doi.org/10.1016/0002-6556/80/00012-3                                                                                                    | 1m ago                                |                        |
| Abbott, D.                   |            | 1          | •   |            |                                                                                                    | in ago                                |                        |
| Abdulla, A.                  |            |            |     |            |                                                                                                    |                                       |                        |
| Abramowitz, J.               |            |            |     |            | Adler, A. (1973). Superiority and the social interest: A collection of later writings. New York: Viking Press.                                                                                                    | lu. nov. 5 2018                       |                        |
| Abrams, Allan I.             |            | 1 24       | •   |            |                                                                                                    |                                       |                        |
| Acevedo, Bianca P.           |            |            |     |            | AEMind. (2015). Escuelas Conscientes. Retrieved from http://www.escuelasconscientes.es/index.html                                                                                                    | sá. oct. 14 2017                      |                        |
| Achtzehn, Silvia             |            | 1          | •   |            |                                                                                                    |                                       |                        |
| Ackerman, D.                 |            |            |     |            | Aiken G. (2006). The notential effect of mindfulness meditation on the cultivation of empathy in psychotherapy: A cualitative inquiry. In The Sciences and Engineering (n. 2212). Dissertation Abstracts International                                                                         | lu. abr. 10 2017                      |                        |
| Adams, C.                    |            | 1          | •   |            | אויבוז פ. (2007) היה סיברומנו בורכי כי הווותומוהבש הכומשטריו מר כמשטטריו בוקשטרי אין שיבושטר בוקשורבי אין שיבוד של במשטר אשט מכש הכרומטאומו.                                                                                                    | 0.001.102017                          |                        |
| Adams, Carolyn J.            |            |            |     |            |                                                                                                    |                                       |                        |
| Adams, E.                    |            | ~~         |     |            | Alexander, C. N., & Orme-Johnson, D. W. (2003). Walpole study of the transcendental meditation program in maximum security prisoners I: Longitudinal study of development and psychopathology. Journal of Offender<br>Rehabilitation 39(1)-41, 127-160. https://doi.org/10.1301/0769-560-10.07 | 2w ago                                |                        |
| Addis, M.                    |            | 1 24       | •   |            | Kenaowiaauun, 50(1-1), 127-100. https://doi.org/10.1500/50/00/50/101_07                                                                                                    |                                       |                        |
| Aderka, I.<br>Aderka, Idan M |            |            |     | -          | Alexander, C. N., & Orme-Johnson, D. W. (2003). Walpole study of the transcendental meditation program in maximum security prisoners II: Longitudinal study of development and psychopathology. Journal of Offender                                                                            | 2w ago                                |                        |
| Adkins, A.                   |            | 1          | •   | <u>•</u>   | <i>Rehabilitation, 36</i> (1–4), 127–160. https://doi.org/10.1300/J076v36n01_07                                                                                                    |                                       |                        |
| Adkins, Angela D.            |            |            |     |            | Al-Handan N. Al-Jasim F. & Abdulla A. (2017) Assessing the Emotional Intelligence of Gifted and Talented Adglescent Students in the Kingdom of Bahrain. Reeger Paview 30(2), 132–142. https://doi.org/                                                                                         | mi sen 12.2018                        |                        |
| Adler, A.                    |            | \$         | •   |            | 10.108/J02783193.2017.1289462                                                                                                    |                                       |                        |
| Activition                   |            |            |     |            |                                                                                                    |                                       |                        |
| Ahmadkhanloo, E.             |            | ~~         | •   |            | Alias, A., Rahman, S., Majid, R., & Yassin, S. (2013). Dabrowski's overexcitabilities profile among gifted students. Asian Social Science, 9(16 SPL), 120–125. https://doi.org/10.5539/ass.v9n16p120                                                                                           | sá. ago. 24 2019                      |                        |
| Aiken, G.                    |            | W          | -   |            |                                                                                                    |                                       |                        |
| Akarsu, F.                   |            |            |     |            | Allen, W. T. (2017). Bullying and the Unique Socioemotional Needs of Gifted and Talented Early Adolescents: Veteran Teacher Perspectives and Practices. Roeper Review, 39(4), 269–283. https://doi.org/                                                                                        | vi. nov. 30 2018                      |                        |
| Akiva, T.                    | ~          | 1 V        | •   |            | 10.1080/02783193.2017.1362678                                                                                                    |                                       |                        |
| <                            | >          |            |     |            | NITEON & MORT IDADTHE DEODEORION WID DIFFUELDED ENDERIENCES TO A CALL MALE AND A LOCATED AND A DOOD                                                                                                    | · · · · · · · · · · · · · · · · · · · |                        |

👭 Mendeley Desktop

G -

Add

File Edit Tools Help View [7

[-]

Folders

C

Sync

Ø

Related

0

Help

### **Referencias como**

Х

^ •

Jorge 🔥

đ

\_

Q - Search...

### tabla

| All Documents                                       | <u>^ </u> |    | All D | ocum     | ents                      | Edit Settings                          |    |                                                                                                    |      |                                     |         |                                 |                                                                                                    |                                                                                                    |               |
|-----------------------------------------------------|-----------|----|-------|----------|---------------------------|----------------------------------------|----|----------------------------------------------------------------------------------------------------|------|-------------------------------------|---------|---------------------------------|----------------------------------------------------------------------------------------------------|----------------------------------------------------------------------------------------------------|---------------|
| 🕒 Recently Added                                    |           |    |       |          |                           |                                        |    |                                                                                                    |      |                                     |         |                                 |                                                                                                    |                                                                                                    |               |
| L Recently Read                                     |           | *  | •     |          | uthors                    |                                        | 1  | Title                                                                                                    | Year | Published In                        | Added ^ | Details                         | Notes                                                                                                    | Contents                                                                                                    |               |
| Favorites                                           |           | \$ | •     | Y<br>F   | oon, Isab<br>azel, Seer   | el A.; Slade, Karer<br>na              | n; | Outcomes of psychological therapies for prisoners with<br>mental health problems: A systematic review and meta-a   | 2017 | Journal of<br>Consulting and        | 6:18    | Type: ]                         | ournal Ar                                                                                                    | ticle                                                                                                    |               |
| Needs Review           My Publications              |           | \$ | •     | P S      | anz-Carril<br>ampayo,     | lo, C.; García-<br>J.; Rubio, A.; Sa   |    | Validation of the Spanish version of the perceived stress<br>questionnaire                                         | 2002 | Journal of<br>Psychosomatic         | 6:18    | Mind                            | fulnes                                                                                                    | s and other Buddhist-                                                                                            | mal           |
| Unsorted                                            |           | \$ | •     | S S      | honin, Ed                 | o; Van Gordon,<br>de Karen: Griffit    |    | Mindfulness and other Buddhist-derived interventions in<br>correctional settings: A systematic review              | 2013 | Aggression and                      | 6:18    | setti                           | ngs: A                                                                                                    | systematic review                                                                                                | ла            |
| > Is Altas Capacidades Artículo Revista Mindfulness |           | \$ | •     | P J      | ohannsdo                  | ttir, A.L                              |    | The effects of mindfulness-based intervention on self-<br>compassion in incarcerated youth                         | 2017 | holene bendrior                     | ene. 30 | Authors                         | E. She<br>et al.                                                                                                    | onin, W. Van Gordon, K. Sla                                                                                      | ide           |
| Discusión Instrumentos de Evaluación                |           | \$ | •     | S<br>T   | umter, Me<br>urner, Eliz  | elvina T.; Monk-<br>zabeth; Turner, C. |    | The Benefits of Meditation Practice in the Correctional<br>Setting                                                 | 2009 | Journal of<br>Correctional He       | ene. 30 |                                 | 🛤 View                                                                                                    | research catalog entry for this pa                                                                               | per           |
| Inteligencia Emocional                              |           | ŵ  | •     | P F      | lores, Lor<br>ahagún; F   | ena María<br>Pascual, Carlos Fr.       |    | Aplicación de la terapia de aceptación y compromiso (ACT)<br>con hombres que cumplen condena por maltrato. un estu | 2013 | International<br>Journal of Psyc    | ene. 30 | Journal                         | Aggre                                                                                                    | ession and Violent Behavior                                                                                      |               |
| Paper CCPP                                          | •         | ŵ  | •     | A 1      | imelstein,<br>rthur; Sha  | Sam; Hastings,<br>apiro, Shauna; H     |    | Mindfulness training for self-regulation and stress with<br>incarcerated youth: A pilot study                      | 2012 | Probation Journal                   | ene. 30 | Year:<br>Volume:                | 2013<br>18                                                                                                    |                                                                                                    |               |
| Filter by Authors                                   | ^         | ☆  | •     | A        | imelstein,<br>rthur; Sha  | Samuel; Hastings,<br>apiro, Shauna; H  |    | A qualitative investigation of the experience of a<br>mindfulness-based intervention with incarcerated adolesc     | 2012 | Child and<br>Adolescent Men         | ene. 30 | Issue:<br>Pages:                | 3<br>365-37                                                                                                    | 2                                                                                                    |               |
| All<br>A-Tjak, J.<br>Abbey, S                       |           | ŵ  | •     | P R      | erszt, Gin<br>.obin J.; H | ette G.; Miller,<br>lickey, Joyce E.;  |    | The impact of a mindfulness based program on perceived<br>stress, anxiety, depression and sleep of incarcerated wo | 2015 | International<br>Journal of Envir   | ene. 30 | Abstr                           | act:                                                                                                    | -                                                                                                    |               |
| Abbey, S.<br>Abbott, D.<br>Abbott, R.               |           | ŵ  | •     | P J      | akupcak                   |                                        |    | Prevalence and Psychological Correlates of Complicated                                                             | 2007 |                                     | ene. 30 | Interest                        | into the i<br>itions (BD                                                                                                    | rehabilitative utility of Buddhist-der<br>Is) for incarcerated populations ha                                    | rived<br>Is   |
| Abdulla, A.<br>Abramowitz, J.                       |           | ŵ  | •     | A S<br>B | impson, T<br>owen, S.;    | . L.; Kaysen, D.;<br>MacPherson, L     |    | PTSD symptoms, substance use, and Vipassana meditation<br>among incarcerated individuals.                          | 2007 | Journal of<br>Traumatic Stress      | ene. 30 | been gr<br>the evid<br>databas  | owing. Th<br>ence for l<br>es were s                                                                                                    | e present paper systematically rev<br>BDIs in correctional settings. Five<br>systematically searched. Controlled | riews<br>I    |
| Abrams, Allan I.<br>Acevedo, Bianca P.              |           | ŵ  | •     | B        | yrne, Sha                 | ron                                    | ·  | The development and evaluation of a mindfulness-based<br>intervention for incarcerated young men                   | 2017 |                                     | ene. 30 | interver<br>samples             | tion studi<br>were incl                                                                                                    | es of BDIs that utilized incarcerate<br>uded. Jadad scoring was used to                                          | d             |
| Achtzenn, Silvia<br>Ackerman, C.<br>Ackerman, D.    |           | ŵ  | •     | Μ        | lerino, B.                |                                        |    | Las prisiones: una nueva oportunidad para la salud.                                                                | 2005 | Revista Española<br>Fundación penit | ene. 30 | reportin                        | g items fo<br>es were fo                                                                                                    | or systematic reviews and meta-an<br>ollowed. The initial search yielded 8                                       | alysis)<br>35 |
| Adams, C.<br>Adams, E.                              |           | ☆  | •     | Μ        | lagill, Davi              | id L.                                  |    | Cost Savings from Teaching the Transcendental Meditation<br>Program in Prisons                                     | 2003 | Journal of<br>Offender Reha         | ene. 30 | papers,<br>The eight<br>studies | but only only on the eligible of the eligible of the eligible | eight studies met the inclusion crite<br>studies comprised two mindfulness<br>ssana meditation studies, and two  | ria.          |
| Addis, M.<br>Aderka, I.                             |           | ŵ  | •     | н        | imelstein,                | Samuel                                 |    | Meditation Research: The State of the Art in Correctional<br>Settings                                              | 2011 | International<br>Journal of Offe    | ene. 30 | studies                         | utilizing of<br>trated sig                                                                                                    | ther BDIs. Intervention participants<br>nificant improvements across five i                                      | s<br>key      |
| Aderka, Idan M                                      |           | <  |       |          |                           |                                        |    | ··· · · ·                                                                                                    |      |                                     | >       | criminog                        | enic varia                                                                                                    | ibles: (i) negative affect, (ii) substa                                                                          | an            |

<  $\mathbf{T}$ 

File Edit View Tools Help

## Añadir referencias

ø ×

|                                         | 0       |                                                             |                                                                                                    |                                        | Q - Seard       | h Jorge 🔒                                                                                                    |
|-----------------------------------------|---------|-------------------------------------------------------------|----------------------------------------------------------------------------------------------------|----------------------------------------|-----------------|----------------------------------------------------------------------------------------------------|
| Add Files Related Sync                  | : Help  |                                                             |                                                                                                    |                                        |                 |                                                                                                    |
| Add Folder<br>Watch Folder              | All Doc | Edit Settings                                               |                                                                                                    |                                        |                 |                                                                                                    |
| Add Entry Manually                      | * •     | Authors                                                     | Title                                                                                                    | Year Published In                      | Added ^         | Details Notes Contents                                                                                                    |
|                                         | ☆ •     | Yoon, Isabel A.; Slade, Karen;<br>Fazel, Seena              | Outcomes of psychological therapies for prisoners with<br>mental health problems: A systematic review and meta-a   | 2017 Journal of<br>Consulting and      | 6:18            | Type: Journal Article                                                                                                    |
| Weeds Review My Publications            | ☆ • 🖻   | Sanz-Carrillo, C.; García-<br>Campayo, J.; Rubio, A.; Sa    | Validation of the Spanish version of the perceived stress<br>questionnaire                                         | 2002 Journal of<br>Psychosomatic       | 6:18            | Mindfulness and other Buddhist-<br>derived interventions in correctional                                                                                                   |
| Unsorted                                | ☆ • 🖻   | Shonin, Edo; Van Gordon,<br>William; Slade, Karen; Griffit  | Mindfulness and other Buddhist-derived interventions in<br>correctional settings: A systematic review              | 2013 Aggression and<br>Violent Behavio | 6:18<br>r       | settings: A systematic review                                                                                                    |
| Artículo Revista Mindfulness            | ☆ • 🏝   | Johannsdottir, A.L                                          | The effects of mindfulness-based intervention on self-<br>compassion in incarcerated youth                         | 2017                                   | ene. 30         | Authors: E. Shonin, W. Van Gordon, K. Slade<br>et al.                                                                                                    |
| Discusión<br>Instrumentos de Evaluación | ☆ •     | Sumter, Melvina T.; Monk-<br>Turner, Elizabeth; Turner, C   | The Benefits of Meditation Practice in the Correctional<br>Setting                                                 | 2009 Journal of<br>Correctional He     | ene. 30         | View research catalog entry for this paper                                                                                                    |
| D Inteligencia Emocional                | ☆ • 🏝   | Flores, Lorena María<br>Sahagún; Pascual, Carlos Fr         | Aplicación de la terapia de aceptación y compromiso (ACT)<br>con hombres que cumplen condena por maltrato, un estu | 2013 International<br>Journal of Psyc  | ene. 30         | Journal: Aggression and Violent Behavior                                                                                                    |
| Mindfulness                             | ☆ • 🏝   | Himelstein, Sam; Hastings,<br>Arthur; Shapiro, Shauna; H    | Mindfulness training for self-regulation and stress with<br>incarcerated youth: A pilot study                      | 2012 Probation Jour                    | nal ene. 30     | Year: 2013<br>Volume: 18                                                                                                    |
| by Authors 👻 🔨                          | ☆ • 🏝   | Himelstein, Samuel; Hastings,<br>Arthur; Shapiro, Shauna; H | A qualitative investigation of the experience of a<br>mindfulness-based intervention with incarcerated adolesc     | 2012 Child and<br>Adolescent Mer       | ene. 30         | Issue: 3<br>Pages: 365-372                                                                                                    |
| k, J.                                   | ☆ • 🏝   | Ferszt, Ginette G.; Miller,<br>Robin J.; Hickey, Joyce E.;  | The impact of a mindfulness based program on perceived<br>stress, anxiety, depression and sleep of incarcerated wo | 2015 International<br>Journal of Envi  | ene. 30         | Abstract:                                                                                                    |
| /, S.<br>t, D.<br>+ R                   | ☆ • 🎦   | Jakupcak                                                    | Prevalence and Psychological Correlates of Complicated                                                             | 2007                                   | ene. 30         | Interest into the rehabilitative utility of Buddhist-derived<br>interventions (BDIs) for incarcerated populations has                                                      |
| ia, A.<br>nowitz, J.                    | ☆ • 🏝   | Simpson, T. L.; Kaysen, D.;<br>Bowen, S.; MacPherson, L     | PTSD symptoms, substance use, and Vipassana meditation<br>among incarcerated individuals.                          | 2007 Journal of<br>Traumatic Stree     | ene. 30         | been growing. The present paper systematically reviews<br>the evidence for BDIs in correctional settings. Five<br>databases were systematically coarded. Controlled        |
| ns, Allan I.<br>edo, Bianca P.          | ☆ • 🏝   | Byrne, Sharon                                               | The development and evaluation of a mindfulness-based<br>intervention for incarcerated young men                   | 2017                                   | ene. 30         | intervention studies of BDIs that utilized incarcerated<br>samples were included. Jadad scoring was used to                                                                |
| ehn, Silvia<br>man, C.                  | ☆ •     | Merino, B.                                                  | Las prisiones: una nueva oportunidad para la salud.                                                                | 2005 Revista Españo<br>Fundación peni  | la ene. 30<br>t | evaluate methodological quality. PRISMA (preferred<br>reporting items for systematic reviews and meta-analysis)<br>guidelines were followed. The initial search vielded 85 |
| s, C.<br>s, E.                          | ☆ •     | Magill, David L.                                            | Cost Savings from Teaching the Transcendental Meditation<br>Program in Prisons                                     | 2003 Journal of<br>Offender Reha       | ene. 30         | papers, but only eight studies met the inclusion criteria.<br>The eight eligible studies comprised two mindfulness                                                         |
| м.<br>а, I.                             | ☆ •     | Himelstein, Samuel                                          | Meditation Research: The State of the Art in Correctional<br>Settings                                              | 2011 International<br>Journal of Offe  | ene. 30         | studies, rour vipassana meditation studies, and two<br>studies utilizing other BDIs. Intervention participants<br>demonstrated significant improvements across five key    |
| :a. Idan M →                            | <       |                                                             | -                                                                                                    |                                        | >               | criminogenic variables: (i) negative affect, (ii) substan                                                                                                    |

👭 Mendeley Desktop

C. -

Add

File Edit View Tools Help. C7

C=

Folders

0 0

Sync Help

0

Related

## Añadir referencias

Q - Search...

- 0 ×

Jorge 🁌

| Mendeley                                                   | All Documents Edit Settings                                                              | manualm                                                                                                    | lente                                                      |                        |
|------------------------------------------------------------|------------------------------------------------------------------------------------------|----------------------------------------------------------------------------------------------------|------------------------------------------------------------|------------------------|
|                                                            | 🖈 🔍 🖹 Authors                                                                            | Title                                                                                                    | Year Published In Added                                    | Details Notes Contents |
| My Library                                                 |                                                                                          | MasterMind Program                                                                                                    | 2014 IRT Innovation, Research 13/11/18                     |                        |
| All Documents                                              |                                                                                          | Master Mind program                                                                                                    | 2014 14/10/17                                              |                        |
| Recently Added                                             |                                                                                          |                                                                                                    | - 1 - 1 - 1                                                |                        |
| ☆ Favorites                                                | iù ●                                                                                     | The Youth Mindfulness Kids Programme                                                                                                    | 2017 13/10/17                                              |                        |
| Needs Review     Ny Publications                           | Abbott, R.; Whear, R.; Rodgers, L.; Bethel,<br>A.; C., Thompson; Kuyken, W.; Stein, K.;  | Effectiveness of mindfulness-based stress reduction and mindfulness based cognitive<br>therapy in vascular disease: A systematic review and meta-analysis of randomised co | 2014 Journal of Psychosomatic 22/10/18<br>Research         |                        |
| Unsorted                                                   | 🚖 🔹 🐴 Abramowitz, J.; Lackey, G.; Wheaton, M.                                            | Obsessive-compulsive symptoms: The contribution of obsessional                                                                                                    | 2009 Journal of Anxiety 04/01/19                           |                        |
| III Altas Capacidades     III Artículo Revista Mindfulness | Abrams, Allan I.; Siegel, Larry M.                                                       | The Transcendental Meditation Program and Reht                                                                                                    | ene. 30                                                    |                        |
| Discusión                                                  | Acevedo, Bianca P.; Aron, Elaine N.; Aron,<br>Arthur; Sangster, Matthew-Donald; Collins, | The highly sensitive brain: an fMRI study of use Type: Journal Article                                                                                                    | Tain and service 30/11/18                                  |                        |
| Inteligencia Emocional                                     | 📩 🔹 📴 Ackerman, C.                                                                       | A secondary analysis of research using 2 Overe<br>Computer Program                                                                                                    | 09/09/18                                                   |                        |
| ID Mindfulness     ID Paper CCPP                           | 🚖 🔹 📴 Ackerman, C.                                                                       | The Essential Elements of Dabrowski's neory of F<br>Are Connected Journa Film                                                                                              | peper Review 28/10/14                                      |                        |
| DP                                                         | 🚖 🔹 📴 Ackerman, C.                                                                       | Identifying gifted adolescents using risonality d<br>overexcitabilities                                                                                                    | beper Review 28/10/14                                      |                        |
| Diffesis Doctoral                                          | Adams, C.; Leary, M.                                                                     | Promoting Self-Compassionate Attitue : Toward<br>Eaters Issue:                                                                                                    | vurnal of Social and 13/04/17<br>inical Psycholog          |                        |
| 📙 TFG 👻                                                    | Adams, Carolyn J.; Krasnoff, Alan G.                                                     | Social desirability effects in male prisoner Pages:                                                                                                    | ournal of Rest. (ch in 6:36<br>ersonality                  | -                      |
| Filter by Authors * ^                                      | Adler, A.                                                                                | Superiority and the social interest: A collection & Abstract:                                                                                                    | 05/11/18                                                   | No documents selected  |
| All<br>A-Tjak, J.                                          | 8                                                                                        |                                                                                                    |                                                            | no documento selected  |
| Abbey, S.                                                  | AEMind                                                                                   | Escuelas Conscientes                                                                                                    | 14/10/17                                                   |                        |
| Abbott, D.<br>Abbott, R.<br>Abdulla, A.                    | Aiken, G.                                                                                | The potential effect of mindfulness meditation on<br>psychotherapy: A qualitative inquiry.                                                                                 | he Sciences and 10/04/17                                   |                        |
| Abramowitz, J.<br>Abrams, Allan I.                         | Alexander, Charles N.; Orme-Johnson, David<br>W.                                         | Walpole study of the transcendental meditation p         Reset         Save           I: Longitudinal study of development and psychop         Reset         Save          | Cancel surnal of Offender ene. 30<br>ehabilitation         |                        |
| Acevedo, Bianca P.<br>Achtzehn, Silvia                     | Alexander, Charles N.; Orme-Johnson, David<br>W.                                         | Walpole study of the transcendental meditation program in maximum security prisoners<br>II: Longitudinal study of development and psychopathology                          | 2003 Journal of Offender ene. 30<br>Rehabilitation         |                        |
| Ackerman, C.<br>Ackerman, D.<br>Adams, C.                  | Al-Hamdan, N.; Al-Jasim, F.; Abdulla, A.                                                 | Assessing the Emotional Intelligence of Gifted and Talented Adolescent Students in the<br>Kingdom of Bahrain                                                               | 2017 Roeper Review 12/09/18                                |                        |
| Adams, Carolyn J.<br>Adams, E.                             | 📩 🍨 📴 Alias, A.; Rahman, S.; Majid, R.; Yassin, S.                                       | Dabrowski's overexcitabilities profile among gifted students                                                                                                    | 2013 Asian Social Science 24/08/19                         |                        |
| Addis, M.<br>Aderka, I.                                    | Allen, William T.                                                                        | Bullying and the Unique Socioemotional Needs of Gifted and Talented Early Adolescents:<br>Veteran Teacher Perspectives and Practices                                       | 2017 Roeper Review 30/11/18                                |                        |
| Aderka, Idan M<br>Adkins, A.                               | ALLISON, JOEL                                                                            | ADAPTIVE REGRESSION AND INTENSE RELIGIOUS EXPERIENCES                                                                                                    | 1967 The Journal of Nervous 30/11/18<br>and Mental Disease |                        |
| Adler, A.<br>Adler, A.                                     | Al-Onizat, S.                                                                            | The Psychometric Properties of a Jordanian Version of Overexcitability Questionnaire-<br>Two, OEQII                                                                        | 2013 Creative Education 30/11/18                           |                        |
| Agras, W.<br>Ahmadkhanloo, E.                              | Alonso, M.; Simón, V.                                                                    | Meditaciones de Mindfulness y Autocompasión                                                                                                    | 2013 14/11/17                                              |                        |
| Aiken, G.<br>Akarsu, F.                                    | Alsop, G.                                                                                | Asynchrony: Intuitively valid and theoretically reliable                                                                                                    | 2003 Roeper Review 29/05/17                                |                        |
| Akiva, I. 🗸                                                | Altman, Reuben                                                                           | Social-emotional development of gifted children and adolescents: A research model                                                                                          | 1983 Roeper Review 30/11/18                                | v                      |

👪 Mendeley Desktop

\*

File Edit View Tools Help

## Añadir referencias por

×

D.

| Add Folders Related Sync                                                                                                 | (2)<br>Help                                                              |                                                                                                    | Q + Search.                                                         | Jorge 🁌                                                                                                    |
|----------------------------------------------------------------------------------------------------|--------------------------------------------------------------------------|----------------------------------------------------------------------------------------------------|---------------------------------------------------------------------|----------------------------------------------------------------------------------------------------|
| All Documents                                                                                                    | All Documents Edit Settings                                              |                                                                                                    |                                                                     |                                                                                                    |
| Recently Read     Favorites                                                                                              | Yoon, Isabel A.; Slade, Karen;                                           | Title Outcon New Document X                                                                                 | Year Published In Added A<br>D17 Journal of 6:18                    | Details Notes Contents                                                                                                    |
| Nv Publications                                                                                                    | Fazel, Seena<br>Sanz-Carrillo, C.; García-<br>Campavo, J.; Rubio, A.; Sa | Validati A                                                                                                  | Consulting and<br>D02 Journal of 6:18<br>Psychosomatic              | Mindfulness and other Buddhist-                                                                                                    |
| Unsorted                                                                                                    | Shonin, Edo; Van Gordon,<br>William; Slade, Karen; Griffit               | Mindful Author Keywords:                                                                                    | 013 Aggression and 6:18<br>Violent Behavior                         | settings: A systematic review                                                                                                    |
| Artículo Revista Mindfulness                                                                                             | Johannsdottir, A.L                                                       | The eff<br>compas<br>URL:                                                                                   | 017 ene, 30                                                         | Authors: E. Shonin, W. Van Gordon, K. Slade<br>et al.                                                                                                    |
| <ul> <li>Discusion</li> <li>Instrumentos de Evaluación</li> </ul>                                                        | Sumter, Melvina T.; Monk-<br>Turner, Elizabeth; Turner, C                | The Be<br>Setting                                                                                           | 009 Journal of ene. 30<br>Correctional He                           | View research catalog entry for this paper                                                                                                    |
| <ul> <li>Inteligencia Emocional</li> <li>Image: Inteligencia Emocional</li> <li>Image: Inteligencia Emocional</li> </ul> | Sahagún; Pascual, Carlos Fr<br>Himelstein, Sam; Hastings,                | Aplicaci Catalog IDs<br>con ho ArXiv ID:                                                                    | Journal of Psyc<br>Journal of Psyc<br>D12 Probation Journal ene, 30 | Journal: Aggression and Violent Behavior<br>Year: 2013                                                                                                    |
| Filter by Authors                                                                                                    | Arthur; Shapiro, Shauna; H<br>Himelstein, Samuel; Hastings,              | incar e DOI:                                                                                                | 012 Child and ene, 30                                               | Volume: 18<br>Issue: 3                                                                                                    |
| All<br>A-Tjak, J.                                                                                                    | Ferszt, Ginette G.; Miller,<br>Robin J.; Hickey, Joyce E.;               | The in <b>Files:</b>                                                                                        | D15 International ene. 3C<br>Journal of Envir                       | Pages: 365-372 Abstract:                                                                                                    |
| Abbey, S.<br>Abbott, D.<br>Abbott, R.                                                                                    | Jakupcak                                                                 | Prevale Octor Settings                                                                                      | 007 ene, 30                                                         | Interest into the rehabilitative utility of Buddhist-derived interventions (BDIs) for incarcerated populations has                                                            |
| Abdulla, A.<br>Abramowitz, J.<br>Abrams. Allan I.                                                                        | Simpson, T. L.; Kaysen, D.;<br>Bowen, S.; MacPherson, L                  | PTSD s Dopubliched work - exclude from Mendeley among Reset Save Cancel                                     | 007 Journal of ene. 30<br>Traumatic Stress                          | the evidence for BDIs in correctional settings. Five<br>databases were systematically searched. Controlled                                                                    |
| Acevedo, Bianca P.<br>Achtzehn, Silvia                                                                                   | Merino, B.                                                               | Ine del<br>intervention for incarcerated young men<br>Las prisiones: una nueva oportunidad para la salud. 2 | 017 ene, 30                                                         | samples were included. Jadad scoring was used to<br>evaluate methodological quality. PRISMA (preferred<br>reportion items for systematic reviews and meta-apalysis)           |
| Ackerman, D.<br>Adams, C.                                                                                                | Magill, David L.                                                         | Cost Savings from Teaching the Transcendental Meditation 2                                                  | Fundación penit<br>203 Journal of ene, 30                           | guidelines were followed. The initial search yielded 85<br>papers, but only eight studies met the inclusion criteria.<br>The eight eligible studies comprised two mindfulness |
| Adams, E.<br>Addis, M.<br>Aderka, I.                                                                                     | Himelstein, Samuel                                                       | Meditation Research: The State of the Art in Correctional 21<br>Settings                                    | Offender Rena<br>011 International ene. 30<br>Journal of Offe       | studies, four vipassana meditation studies, and two<br>studies utilizing other BDIs. Intervention participants<br>demonstrated significant improvements across five key       |
| Aderka, Idan M 🗸 🗸 🗸                                                                                                    | <                                                                        |                                                                                                    | · · · · · · · · · · · · · · · · · · ·                               | criminogenic variables: (i) negative affect, (ii) substan                                                                                                    |

![](_page_12_Picture_0.jpeg)

## D.O.I (Digital Object Identifier System)

Un **DOI** (Digital Object Identifier) es una forma de identificar un objeto digital (por ejemplo un artículo electrónico de una revista, un capítulo de un libro electrónico...) sin importar su URL, de forma que si ésta cambia, el objeto sigue teniendo la misma identificación. Se usa extensivamente en publicaciones electrónicas como revistas científicas y otras.

Cómo localizar el DOI de un artículo: Es necesario localizar en la red el artículo en cuestión y el DOI aparecerá en la cabecera del propio documento electrónico o bien al pie de página del mismo.

![](_page_13_Picture_0.jpeg)

![](_page_14_Picture_0.jpeg)

From the abstract page you will be able to choose your preferred format for downloading and viewing the paper.

![](_page_15_Picture_0.jpeg)

**PMID** es un número único asignado a cada cita de un artículo de revistas biomédicas y de ciencias de la vida que recoge **PubMed** 

![](_page_15_Picture_3.jpeg)

MEDLINE Complete

**EBSCO** Health

**PubMed** es un motor de búsqueda de libre acceso a la base de datos MEDLINE de referencias bibliográficas y resúmenes de artículos de investigación biomédica.

**MEDLINE** o Medline es posiblemente la base de datos de bibliografía médica más amplia que existe. Producida por la Biblioteca Nacional de Medicina de los Estados Unidos

| C' 🕜                                                             | https://www.ncbi.nlm.nih.gov/pubmed/18183754                | ⊚ ☆                                            | III\ 🗊 🎓 😻 🔤                                                       |
|------------------------------------------------------------------|-------------------------------------------------------------|------------------------------------------------|--------------------------------------------------------------------|
| itados 🛛 🕅 Comenzar a usar F                                     | refox                                                       |                                                |                                                                    |
| S NCBI Resources ⊻                                               | How To 🕑                                                    |                                                | Sign in to NCBI                                                    |
| US National Library of Medicine<br>National Institutes of Health | PubMed V Advanced                                           | Se                                             | arch<br>Help                                                       |
| 0                                                                | Click here to try New PubN                                  | <sup>the</sup><br>/Ied!                        | J.                                                                 |
| 674 <mark>0</mark> 875                                           | An updated version of PubMe<br>Come see the new improveme   | ed is now available.<br>ents to the interface! | ð 🕹                                                                |
| Format: Abstract -                                               | Añadir referencia                                           | Send to +                                      |                                                                    |
| N C Med J. 2007 Sep-Oct;68(5)                                    |                                                             | 5 POI                                          | itan -                                                             |
| Incorporating hea                                                | Ith literacy into adult basic education from lite skills to | b life saving.                                 | iles 👻                                                             |
| Diehl SJ <sup>1</sup> .                                          |                                                             |                                                |                                                                    |
| Author information                                               |                                                             | Similar articles                               |                                                                    |
| PMID: 18183754                                                   |                                                             | Review Addressin<br>improved patient-p         | ig health literacy through<br>practitioner cr [N C Med J. 2007]    |
| Undexed for MEP aNE]                                             |                                                             | Health professions                             | s education to promote health                                      |
| A 🤹 🕅                                                            |                                                             | literacy: leverage r                           | points and ne [N C Med J. 2007]                                    |
|                                                                  |                                                             | Putting the spotlig<br>quality care.           | ht on health literacy to improve<br>[Qual Lett Healthc Lead. 2003] |
| Publication type, MeS                                            | H terms                                                     | Review Strategies<br>literacy.                 | s for improving low health<br>[Postgrad Med. 2009]                 |
| LinkOut - more resou                                             | ces                                                         | Functional health I outcomes.                  | iteracy: improving health<br>[Am Fam Physician. 2004]              |
| ed.ncbi.nlm.nih.gov/18183754                                     |                                                             |                                                | See reviews                                                        |

![](_page_17_Picture_0.jpeg)

Install Web Importer

>

Nelson, K.

Fol

## **Mendeley Web**

### er

| Mendeley                                                 | oninstan wo word Plugin |      |     |   | cuments                  | Edit Settings                                                             | Imnortor                                                                                                    |
|----------------------------------------------------------|-------------------------|------|-----|---|--------------------------|---------------------------------------------------------------------------|----------------------------------------------------------------------------------------------------|
| 🔎 Literature Sea                                         | Check for Duplic        | ates |     |   | cuments                  | Lart octango                                                              |                                                                                                    |
| MyLibrary                                                | Ontions                 |      |     |   | Authors<br>David w.      |                                                                           | Title<br>11: Longitudinal study of development and psychopathology                                                                                     |
| All Documents                                            | options                 |      | ά ( |   | Abrams,                  | Allan I.; Siegel, Larry M.                                                | The Transcendental Meditation Program and Rehabilitation At Folsom State Prison                                                                        |
| 🕒 Recently Addeo 🕕 Recently Read                         | 1                       |      | * • | • | Joiner Jr.<br>Chorot, F  | , Thomas E.; Sandin, Bonifacio;<br>aloma; Lostao, Lourdes; Marquin        | Development and Factor Analytic Validation of the SPANAS Among Women in Spain:<br>(More) Cross-Cultural Convergence in the Structure of Mood           |
| + Favorites                                              |                         |      | * • | • | Levenste<br>Scribano,    | in, S.; Prantera, C.; Varvo, V.;<br>M.L.; Berto, E.; Luzi, C.; Andreo     | Development of the perceived stress questionnaire: A new tool for psychosomatic research                                                               |
| My Publications                                          |                         |      | * • | • | Barnert, I<br>Herbert,   | Elizabeth S.; Himelstein, Samuel;<br>Sarah; Garcia-Romeu, Albert; Ch      | Exploring an intensive meditation intervention for incarcerated youth                                                                                  |
| Unsorted                                                 | Hec                     |      | * • |   | Ostafin, I<br>Sarah: Di  | Brian D.; Chawla, Neharika; Bowen,<br>Ilworth, Tiara M.: Witkiewitz, Kati | Intensive Mindfulness Training and the Reduction of Psychological Distress: A<br>Preliminary Study                                                     |
| Artículo Revista                                         | a Mindfulness           |      | * • |   | Yoon, Isa                | bel A.; Slade, Karen; Fazel, Seena                                        | Outcomes of psychological therapies for prisoners with mental health problems: A systematic review and meta-analysis.                                  |
| <ul> <li>Discusión</li> <li>Instrumentos d</li> </ul>    | e Evaluación            |      | * • | • | Notario-P<br>Montserr    | acheco, Blanca; Solera-Martínez,<br>at: Serrano-Parra, María D: Barto     | Reliability and validity of the Spanish version of the 10-item Connor-Davidson Resilience<br>Scale (10-item CD-RISC) in young adults                   |
| Inteligencia Em                                          | ocional                 |      | * • | • | Sandín, B                | Ionifacio; Chorot, Paloma; Lostao,                                        | Escalas PANAS de afecto positivo y negativo: Validacion factorial y convergencia<br>transcultural                                                      |
| Paper CCPP                                               |                         |      | * • |   | Raes, Fili               | p; Pommier, Elizabeth; Neff, Kristin                                      | Construction and factorial validation of a short form of the Self-Compassion Scale                                                                     |
| DP TDP                                                   |                         |      | * • | • | Morley, R                | lichard H.                                                                | The Impact of Mindfulness Meditation and Self-Compassion on Criminal Impulsivity in a<br>Prisoner Sample                                               |
| Tesis Doctoral                                           |                         |      | * • |   | Miller, N.;              | ; Silverman, L.; Falk, R.                                                 | Emotional Development, Intellectual Ability, and Gender                                                                                                |
| Filter by Authors                                        | •                       | ~    | * • | • | Cebolla, /<br>Guillen, V | A.; García-Palacios, A.; Soler, J.;<br>.; Baños, R.; Botella, C.          | Psychometric properties of the Spanish validation of the Five Facets of Mindfulness<br>Questionnaire (FFMQ)                                            |
| All<br>A-Tjak, J.                                        |                         |      | * • |   | Connor, I<br>R.T.        | Kathryn M.; Davidson, Jonathan                                            | Development of a new Resilience scale: The Connor-Davidson Resilience scale (CD-<br>RISC)                                                              |
| Abbey, S.<br>Abbott, D.                                  |                         |      | * • | • | Howells,<br>Andrew;      | Kevin; Tennant, Allison; Day,<br>Elmer, Robert                            | Mindfulness in Forensic Mental Health: Does It Have a Role?                                                                                            |
| Abbott, R.<br>Abdulla, A.                                |                         |      | ☆ ( | • | Jakupcak                 |                                                                           | Prevalence and Psychological Correlates of Complicated                                                                                                 |
| Abramowitz, J.<br>Abrams, Allan I.<br>Acevedo, Bianca P. |                         |      | ☆ • | • | Campbell                 | -Sills, L.; Stein, M.                                                     | Psychometric Analysis and Refinement of theConnor–Davidson Resilience Scale (CD-<br>RISC):Validation of a 10-Item Measure of Resilience                |
| Achtzehn, Silvia<br>Ackerman, C.                         |                         |      | * • | • | Baer, Rut<br>Emily; Bu   | th A.; Smith, Gregory T.; Lykins,<br>tton, Daniel; Krietemeyer, Jennif    | Construct Validity of the Five Facet Mindfulness Questionnaire in Meditating and<br>Nonmeditating Samples                                              |
| Ackerman, D.<br>Adams, C.                                |                         |      | * • | • | Auty, Kai<br>Alison      | therine M.; Cope, Aiden; Liebling,                                        | A Systematic Review and Meta-Analysis of Yoga and Mindfulness Meditation in Prison:<br>Effects on Psychological Well-Being and Behavioural Functioning |
| Adams, Carolyn J.<br>Adams, E.                           |                         |      | * • | • | Baer, Rut<br>Jadyn; Ki   | th A.; Smith, Gregory T.; Hopkins,<br>rietemeyer, Jennifer; Toney, Leslie | Using Self-Report Assessment Methods to Explore Facets of Mindfulness                                                                                  |
| Addis, M.<br>Aderka, I.<br>Aderka, Idan M                |                         |      | * • | • | Courtney                 | , Deborah; Maschi, Tina                                                   | Trauma and stress among older adults in prison: Breaking the cycle of silence.                                                                         |
| Adkins, A.<br>Adkins, Angela D.                          |                         |      | * • | • | Goomany                  | , A.; Dickinson, T.                                                       | The influence of prison climate on the mental health of adult prisoners: a literature review                                                           |
| Adler, A.<br>AEMind                                      |                         |      | ☆ ( | • | Camacho<br>Arillo, Víc   | -Conde, José Antonio; Campos-<br>tor Manuel                               | The phenomenology of pain in Parkinson's disease                                                                                                    |
| Agras, W.<br>Ahmadkhanloo, E.                            |                         |      | ☆ ( | • | Daniels, S               | S.; Piechowski, M.                                                        | When intensity goes to school: Overexcitabilities, creativity, and the gifted child                                                                    |
| чкеп, G.<br>Akarsu, F.<br>Akiva, T.                      |                         |      | ☆ ( | • | Alias, A.;               | Rahman, S.; Majid, R.; Yassin, S.                                         | Dabrowski's overexcitabilities profile among gifted students                                                                                           |
|                                                          |                         |      |     |   |                          |                                                                           |                                                                                                    |

Dabrowski's theory of positive disintegration

| Year | Published In<br>Kenapilitation                      | Added    |
|------|-----------------------------------------------------|----------|
| 1978 | Correctional Psychologist                           | ene. 30  |
| 1997 | Journal of Personality<br>Assessment                | ene. 30  |
| 1993 | Journal of Psychosomatic<br>Research                | ene. 30  |
| 2014 | Child and Adolescent<br>Mental Health               | ene. 30  |
| 2006 | Cognitive and Behavioral<br>Practice                | ene. 30  |
| 2017 | Journal of Consulting and<br>Clinical Psychology    | ene. 30  |
| 2011 | Health and Quality of Life<br>Outcomes              | ene. 26  |
| 1999 | Psicothema                                          | ene. 26  |
| 2011 | Clinical Psychology and<br>Psychotherapy            | ene. 26  |
| 2018 | Journal of Police and<br>Criminal Psychology        | ene. 26  |
| 1995 | Journal for the Education<br>of the Gifted          | 06/09/18 |
| 2012 | The European Journal of<br>Psychiatry               | ene. 26  |
| 2003 | Depression and Anxiety                              | ene. 26  |
| 2010 | Mindfulness                                         | ene. 26  |
| 2007 |                                                     | ene. 26  |
| 2007 | Journal of Traumatic<br>Stress                      | ene. 26  |
| 2008 | Assessment                                          | ene. 26  |
| 2017 | International Journal of<br>Offender Therapy and C  | ene. 26  |
| 2006 | Assessment                                          | ene. 26  |
| 2013 | Traumatology                                        | ene. 26  |
| 2015 | Journal of Psychiatric and<br>Mental Health Nursing | ene. 26  |

ene. 9

24/08/19

23/08/19

2020 The Korean Journal of

Classroom

2013 Asian Social Science

1989 Advanced Development

2010 Nurturing Creativity in the 24/08/19

Pain

^

Jorge 🛃

-

Details Notes Contents Type: Journal Article

**Psychometric Analysis and** Refinement of theConnor–Davidson **Resilience Scale (CD-**RISC):Validation of a 10-Item Me...

Authors: L. Campbell-Sills, M. Stein

M View research catalog entry for this paper

Journal: Journal of Traumatic Stress

Year: 2007 Volume: 20 Issue: 6 Pages: 1019-1028

Abstract:

Tags:

URL: Add URL...

Catalog IDs

ArXiv ID:

DOI:

PMID:

Files:

Add File...

Resilience refers to an individual's ability to thrive despite adversity. The current study examined thepsychometric properties of the Connor-Davidson Resilience Scale (CD-RISC). Three undergraduatesamples (ns>500) were used to determine the factor structure of the CD-RISC. The first two sampleswere used to conduct exploratory factor analysis (EFA), and the third was used for confirmatory factoranalysis. The EFA showed that the CD-RISC had an unstable factor structure across two demographically equivalent samples. A series of empirically driven modifications was made, resulting in a 10itemunidimensional scale that demonstrated good internal consistency and construct validity. Overall, the 10-item CD-RISC displays excellent psychometric properties and allows for efficient measurement of resilience.

```
Author Keywords:
                                                🍳 Campbell-Sills, Stein - 2007 - Psychometric Analysis ... 📀
```

![](_page_19_Picture_0.jpeg)

![](_page_20_Picture_0.jpeg)

| Mendeley Desktop<br>File Edit View Tools Help | Crear y organizar                                     |                       | ÷ | ٥     | × |
|-----------------------------------------------|-------------------------------------------------------|-----------------------|---|-------|---|
| Add     Folders     Related     Sync     Help | carpetas                                              | Q + Search            |   | Jorge | ۲ |
| Mendeley                                      | All Documents Edit Settings<br>Details Notes Contents | No documents selected |   |       |   |
|                                               |                                                       |                       |   | -     |   |

#### Mendeley Desktop

All A-Tjak, J. Abbey, S. Abbott, D. Abbott, R. < -

File Edit View Tools Help

### Favoritos y leídos

Q + Searchu.

X

Jorge 🁩

٥

-

| C   | C7   | E=   | Ø       | 0    |
|-----|------|------|---------|------|
| Add | Fold | lers | Related | Sync |

Help

0

III.

| <br> | <br> |  |
|------|------|--|
|      |      |  |
|      |      |  |

| Mendeley ^                                         |       | All | Doci | iments Edit Settings                                       |                                                                                                    |      |                                     |         |         |       |                  |
|----------------------------------------------------|-------|-----|------|------------------------------------------------------------|----------------------------------------------------------------------------------------------------|------|-------------------------------------|---------|---------|-------|------------------|
| 2 Literature Search                                | *     |     | E    | Authors                                                    | Title                                                                                                    | Year | Published In                        | Added ^ | Details | Notes | Contents         |
| My Library                                         | si.   | •   |      | Chang, J.; Hiebert, B.                                     | Relaxation procedures with children: A review.                                                                        | 1989 | Medical<br>Psychotherapy:           | 09/04/  |         |       |                  |
| E Recently Added                                   | ų, či |     |      | Piechowski, M.                                             | Two developmental concepts. Multilevelness and<br>developmental potential                                             | 1974 | Counseling and<br>Values            | 02/01/  |         |       |                  |
| Eccently Read                                      | 12    | •   |      | Dabrowski, Kazimierz; Joshi,<br>Purushottam                | Different contemporary conceptions of mental health                                                                   | 1972 | Journal of<br>Contemporary          | 02/01/  |         |       |                  |
| Needs Review     My Rublications                   | ŝ,    |     | •    | van de Weijer-Bergsma, E.;<br>Formsma, A.; de Bruin, E.;   | The Effectiveness of Mindfulness Training on Behavioral<br>Problems and Attentional Functioning in Adolescents with   | 2012 | Journal of Child<br>and Family Stud | 23/10/  |         |       |                  |
|                                                    | 1×    | •   |      | Mauchly, J.                                                | Significance test for sphericity of a normal n-variate<br>distribution                                                | 1940 | The Annals of<br>Mathematical St    | 08/06/  |         |       |                  |
| Altas Capacidades     Artículo Revista Mindfulness |       | ٠   | 8    | Neff, K.; Hsieh, Y.; Dejitterat,<br>K.                     | Self-compassion, Achievement Goals, and Coping with<br>Academic Failure                                               | 2005 | Self and Identity                   | 05/11/  |         |       |                  |
| Discusión Favorito 🗲                               | *     | •   |      | verman, L. Leído                                           | Personality development and the gifted                                                                                | 1986 | Mensa Bulletin                      | 09/09/  |         |       |                  |
| Dinstrumentos de Evaluación                        |       |     | P    | Travis, F.; Shear, J.                                      | Focused attention, open monitoring and automatic self-                                                                | 2010 | Consciousness<br>and Cognition      | 05/10/  | N       | o doc | umante calastad  |
| Mindfulness                                        | 1×    | •   | •    | Bishop, S.                                                 | What Do We Really Know About Mindfulness-Based Stress<br>Reduction?                                                   | 2002 | Psychosomatic<br>Medicine           | 04/03/  | IN.     | U UUC | unients selected |
|                                                    | à     | -   | •    | Cross, T.                                                  | Social and Emotional Development of Gifted Children:<br>Straight Talk                                                 | 2009 | Gifted Child<br>Today               | 02/04/  |         |       |                  |
| 📙 Tesis<br>📙 Tesis Doctoral                        | 12    | •   |      | Reynolds, Cecil R.                                         | Multitrait Validation of the Revised Children's Manifest<br>Anxiety Scale for Children of High Intelligence           | 1985 | Psychological<br>Reports            | 16/10/  |         |       |                  |
| L TFG                                              | ú     |     | •    | Mrazek, M.; Zedelius, C.;<br>Gross, M.; Mrazek, A.; Philli | Mindfulness in education: Enhancing academic achievement<br>and student well-being by reducing mind-wandering         | 2017 | Mindfulness in<br>Social Psychology | 15/02/  |         |       |                  |
| Filter by Authors                                  | ×     | •   |      | Flook, L.; Goldberg, S.;<br>Pinger, L.; Davidson, R.       | Promoting prosocial behavior and self-regulatory skills in<br>preschool children through a mindfulness-based kindness | 2015 | Developmental<br>Psychology         | 07/10/  |         |       |                  |
| Al<br>A-Tjak, J.                                   | 1     | •   |      | Sternberg, R.                                              | Metaphors of Mind: Conceptions of the Nature of<br>Intelligence                                                       | 1990 |                                     | 01/04/  |         |       |                  |
| Abbey, S.<br>Abbott, D.                            | *     | ÷   | 0    | Ackerman, C.                                               | The Essential Elements of Dabrowski's Theory of Positive<br>Disintegration and How They Are Connected                 | 2009 | Roeper Review                       | 28/10/  |         |       |                  |
| ۸۵۵۵۵۱٫۲۰.<br>۲                                    | <     |     | _    | 4                                                          |                                                                                                    |      |                                     | >       |         |       |                  |

#### 👭 Mendele Edit View Tools Help Invite Colleagues G -C7

Install Web Importer

Fol

Add

Adler, A.

Agras, W.

Aiken, G.

Akarsu, F.

Akiva, T. <

Ahmadkhanloo, E.

AEMind

## **Mendeley Word**

### Plugin

When intensity goes to school: Overexcitabilities, creativity, and the gifted child

The phenomenology of pain in Parkinson's disease

Dabrowski's theory of positive disintegration

Dabrowski's overexcitabilities profile among gifted students

| Mendere,                               | Uninstall MS Word Plugin |          |   |          | ments                      | Edit Settings                                                          | Dlugin                                                                                                    |
|----------------------------------------|--------------------------|----------|---|----------|----------------------------|------------------------------------------------------------------------|----------------------------------------------------------------------------------------------------|
| 🔎 Literature Sea                       | Check for Duplicates     |          |   |          |                            |                                                                        |                                                                                                    |
|                                        |                          |          |   |          | Authors                    |                                                                        |                                                                                                    |
| My Library                             | Options                  | Options  |   |          | David W.                   |                                                                        |                                                                                                    |
| All Documents                          |                          | Ŵ        | ٠ | <b>•</b> | Abrams, A                  | llan I.; Siegel, Larry M.                                              | The Transcendental Meditation Program and Rehabilitation At Folsom State Prison                                                                        |
| 🕒 Recently Added                       |                          |          |   |          | loiner Ir                  | Thomas E · Sandin Bonifacio                                            | Development and Eactor Analytic Validation of the SPANAS Among Women in Spain:                                                                         |
| 빈 Recently Read                        |                          | *        | • |          | Chorot, Pa                 | aloma; Lostao, Lourdes; Marquin                                        | (More) Cross-Cultural Convergence in the Structure of Mood                                                                                             |
| 🚖 Favorites                            |                          |          | • |          | Levenstein                 | n, S.; Prantera, C.; Varvo, V.;                                        | Development of the perceived stress questionnaire: A new tool for psychosomatic                                                                        |
| 🔞 Needs Review                         |                          |          |   |          | Scribano, i                | M.L.; Berto, E.; Luzi, C.; Andreo                                      |                                                                                                    |
| 🧟 My Publications                      |                          | ★        | ٠ |          | Barnert, E<br>Herbert, S   | lizabeth S.; Himelstein, Samuel;<br>arah; Garcia-Romeu, Albert; Ch     | Exploring an intensive meditation intervention for incarcerated youth                                                                                  |
| Unsorted                               |                          |          |   |          | Ostafin, Br                | rian D.; Chawla, Neharika; Bowen,                                      | Intensive Mindfulness Training and the Reduction of Psychological Distress: A                                                                          |
| > 🕕 Altas Capacidade                   | s                        | <b>X</b> |   | -        | Sarah; Dill                | worth, Tiara M.; Witkiewitz, Kati                                      | Preliminary Study                                                                                                    |
| Artículo Revista N                     | 4indfulness              | *        | ٠ | <u>P</u> | Yoon, Isab                 | oel A.; Slade, Karen; Fazel, Seena                                     | Outcomes of psychological therapies for prisoners with mental health problems: A<br>systematic review and meta-analysis.                               |
| > 🕕 Instrumentos de                    | Evaluación               | <b>*</b> | • |          | Notario-Pa<br>Montserra    | checo, Blanca; Solera-Martínez,<br>t; Serrano-Parra, María D; Barto    | Reliability and validity of the Spanish version of the 10-item Connor-Davidson Resilient<br>Scale (10-item CD-RISC) in young adults                    |
| Inteligencia Emoc                      | ional                    | *        | • | <b>P</b> | Sandín, Bo<br>Lourdes; J   | nifacio; Chorot, Paloma; Lostao,<br>loiner, Thomas E.; Santed, Migu    | Escalas PANAS de afecto positivo y negativo: Validacion factorial y convergencia<br>transcultural                                                      |
| Paper CCPP                             |                          | *        | • | <b>P</b> | Raes, Filip                | ; Pommier, Elizabeth; Neff, Kristin<br>ucht, Dinska                    | Construction and factorial validation of a short form of the Self-Compassion Scale                                                                     |
| DP<br>Tesis                            |                          |          | • | <b>P</b> | Morley, Rid                | chard H.                                                               | The Impact of Mindfulness Meditation and Self-Compassion on Criminal Impulsivity in a<br>Prisoner Samole                                               |
| Tesis Doctoral                         |                          | *        | • | •        | Miller, N.;                | Silverman, L.; Falk, R.                                                | Emotional Development, Intellectual Ability, and Gender                                                                                                |
| Filter by Authors                      | ✓                        |          | • |          | Cebolla, A<br>Guillen, V.; | .; García-Palacios, A.; Soler, J.;<br>; Baños, R.; Botella, C.         | Psychometric properties of the Spanish validation of the Five Facets of Mindfulness Questionnaire (FFMQ)                                               |
| All<br>A-Tjak, J.                      |                          | *        | • | •        | Connor, Ka<br>R.T.         | athryn M.; Davidson, Jonathan                                          | Development of a new Resilience scale: The Connor-Davidson Resilience scale (CD-<br>RISC)                                                              |
| Abbey, S.<br>Abbott, D.                |                          | *        | • |          | Howells, K<br>Andrew; E    | evin; Tennant, Allison; Day,<br>İmer, Robert                           | Mindfulness in Forensic Mental Health: Does It Have a Role?                                                                                            |
| Abbott, R.<br>Abdulla, A.              |                          | ☆        | • | <b>P</b> | Jakupcak                   |                                                                        | Prevalence and Psychological Correlates of Complicated                                                                                                 |
| Abrams, Allan I.<br>Acevedo, Bianca P. |                          | ☆        | • | •        | Campbell-9                 | Sills, L.; Stein, M.                                                   | Psychometric Analysis and Refinement of theConnor–Davidson Resilience Scale (CD-<br>RISC):Validation of a 10-Item Measure of Resilience                |
| Achtzehn, Silvia<br>Ackerman, C.       |                          | *        | • | <b>P</b> | Baer, Ruth<br>Emily; Butt  | n A.; Smith, Gregory T.; Lykins,<br>ton, Daniel; Krietemeyer, Jennif   | Construct Validity of the Five Facet Mindfulness Questionnaire in Meditating and<br>Nonmeditating Samples                                              |
| Ackerman, D.<br>Adams, C.              |                          | *        | • |          | Auty, Kath<br>Alison       | herine M.; Cope, Aiden; Liebling,                                      | A Systematic Review and Meta-Analysis of Yoga and Mindfulness Meditation in Prison:<br>Effects on Psychological Well-Being and Behavioural Functioning |
| Adams, Carolyn J.<br>Adams, E.         |                          | *        | • |          | Baer, Ruth<br>Jaclyn; Kri  | n A.; Smith, Gregory T.; Hopkins,<br>etemeyer, Jennifer; Toney, Leslie | Using Self-Report Assessment Methods to Explore Facets of Mindfulness                                                                                  |
| Aderka, I.<br>Aderka, Idan M           |                          | *        | • |          | Courtney,                  | Deborah; Maschi, Tina                                                  | Trauma and stress among older adults in prison: Breaking the cycle of silence.                                                                         |
| Adkins, A.<br>Adkins, Angela D.        |                          | *        | • |          | Goomany,                   | A.; Dickinson, T.                                                      | The influence of prison climate on the mental health of adult prisoners: a literature review                                                           |

Camacho-Conde, José Antonio; Campos-

Alias, A.; Rahman, S.; Majid, R.; Yassin, S.

Arillo, Victor Manuel

Nelson, K.

>

Daniels, S.; Piechowski, M.

| Year | Published In<br>Kenapilitation                      | Added    |
|------|-----------------------------------------------------|----------|
| 1978 | Correctional Psychologist                           | ene. 30  |
| 1997 | Journal of Personality<br>Assessment                | ene. 30  |
| 1993 | Journal of Psychosomatic<br>Research                | ene. 30  |
| 2014 | Child and Adolescent<br>Mental Health               | ene. 30  |
| 2006 | Cognitive and Behavioral<br>Practice                | ene. 30  |
| 2017 | Journal of Consulting and<br>Clinical Psychology    | ene. 30  |
| 2011 | Health and Quality of Life<br>Outcomes              | ene. 26  |
| 1999 | Psicothema                                          | ene. 26  |
| 2011 | Clinical Psychology and<br>Psychotherapy            | ene. 26  |
| 2018 | Journal of Police and<br>Criminal Psychology        | ene. 26  |
| 1995 | Journal for the Education<br>of the Gifted          | 06/09/18 |
| 2012 | The European Journal of<br>Psychiatry               | ene. 26  |
| 2003 | Depression and Anxiety                              | ene. 26  |
| 2010 | Mindfulness                                         | ene. 26  |
| 2007 |                                                     | ene. 26  |
| 2007 | Journal of Traumatic<br>Stress                      | ene. 26  |
| 2008 | Assessment                                          | ene. 26  |
| 2017 | International Journal of<br>Offender Therapy and C  | ene. 26  |
| 2006 | Assessment                                          | ene. 26  |
| 2013 | Traumatology                                        | ene. 26  |
| 2015 | Journal of Psychiatric and<br>Mental Health Nursing | ene. 26  |
| 2020 | The Korean Journal of<br>Pain                       | ene. 9   |
| 2010 | Nurturing Creativity in the<br>Classroom            | 24/08/19 |

24/08/19

23/08/19

2013 Asian Social Science

1989 Advanced Development

Jorge 🛃

Q - Search.

Details Notes Contents

Type: Journal Article

Psychometric Analysis and Refinement of theConnor–Davidson Resilience Scale (CD-RISC):Validation of a 10-Item Me...

Authors: L. Campbell-Sills, M. Stein

M View research catalog entry for this paper

Journal: Journal of Traumatic Stress

Year: 2007 Volume: 20 Issue: 6

Pages: 1019-1028

Abstract:

URL:

DOI:

PMID:

Files:

Add File...

Resilience refers to an individual's ability to thrive despite adversity. The current study examined thepsychometric properties of the Connor-Davidson Resilience Scale (CD-RISC). Three undergraduatesamples (ns>500) were used to determine the factor structure of the CD-RISC. The first two sampleswere used to conduct exploratory factor analysis (EFA), and the third was used for confirmatory factoranalysis. The EFA showed that the CD-RISC had an unstable factor structure across two demographicallyequivalent samples. A series of empirically driven modifications was made, resulting in a 10itemunidimensional scale that demonstrated good internal consistency and construct validity. Overall, the 10-item CD-RISC displays excellent psychometric properties and allows for efficient measurement of resilience.

Tags: Author Keywords: Add URL ... Catalog IDs ArXiv ID:

Campbell-Sills, Stein - 2007 - Psychometric Analysis ...

![](_page_24_Picture_0.jpeg)

Products supported Word for iPad Word 2016+ Word 2016 for Mac Word Online

Support Support

Legal License Agreement Privacy Policy Select and insert individual or multiple references at once

you're working on

Once you sign in to Mendeley Cite, your Mendeley library is downloaded from the

cloud, so you don't need to have Mendeley Desktop open or even installed to use it

· Search for references in your Mendeley library and insert them easily into the document

• Create a bibliography from all the references you've cited

![](_page_25_Picture_0.jpeg)

## Edición de Citas

- Editar referencias manualmente
- - Si es una cita sólo en medio del párrafo se deja tal cual (García, 2012)
- Un solo autor se pone autor y año entre paréntesis. García (2012) Se edita manualmente
- Cuando un trabajo que se quiere citar en el texto tiene dos autores, ambos se citan siempre en el texto. Pérez y García (2005) o (Pérez y García, 2005)
- Tres-cinco autores.-Si el documento que se quiere citar es de tres, cuatro o cinco autores, citar todos los autores la primera vez que se haga dicha cita en el texto(poner "y" para trabajos en español y"and" "&" para trabajos en inglés y añadiendo una coma antes de "and" o "&"); en siguientes veces que se cite, incluir sólo el apellido del primer autor seguido de la expresión et al. (no en letra cursiva sino normal)y el año de edición.
- Seis o más autores.-Cuando un trabajo tenga seis o más autores, citar solo el apellido del primer autor seguido de la expresión et al. y el año, tanto en la primera vez que se cite como enlas siguientes citas.
- El orden de citas de dos o más trabajos dentro de un mismo paréntesis es por orden alfabético de autores (primer apellido) y separados por punto y coma (;), en el mismo orden. Si son varias referencias manteniendo pulsado ctrl
- Dos o más trabajos de los mismos autores se ordenan por el año de publicación. Si es el mismo autor tener precaución de que en todos sus papers aparezca con idéntico nombre por si hay dos citas del mismo año para que Mendeley ponga a, b, c, etc.. García, 2012a, 2012b) o si es en diferentes partes

![](_page_27_Picture_0.jpeg)

#### Mendeley Desktop

File Edit View Tools Help

Folders

Related

Sync

?

Help

## Copiar y pegar citas con formato

Q - Search...

| Mendeley ^                                                                                                    | Ê  | All D                        | ocun                                                                               | ments Edit Settings                                                 |                             |                                                          |                                                                         |                         |      |                                                     |          |                                        |                                                                                                    |
|----------------------------------------------------------------------------------------------------|----|------------------------------|------------------------------------------------------------------------------------|---------------------------------------------------------------------|-----------------------------|----------------------------------------------------------|-------------------------------------------------------------------------|-------------------------|------|-----------------------------------------------------|----------|----------------------------------------|----------------------------------------------------------------------------------------------------|
| 🔎 Literature Search                                                                                                    |    |                              | E /                                                                                | Authors                                                             |                             | Title                                                    |                                                                         |                         | Vear | Published In                                        | Added    | Details                                | Notes Contents                                                                                                    |
| My Library                                                                                                    | 17 |                              |                                                                                    | Himelstein, Samuel: Hastings,                                       | Arthur:                     | A qualitative investigation                              | of the experience of a mindfulness-bas                                  | ed intervention with    | 2012 | Child and Adolescent                                | ene. 30  | Details                                | Notes Contents                                                                                                    |
| 🗊 All Documents                                                                                                    | Ŵ  | •                            | 2                                                                                  | Shapiro, Shauna; Heery, Myrt                                        | tle                         | incarcerated adolescents                                 | of the experience of a filling alless bab                               |                         |      | Mental Health                                       |          | Type:                                  | Journal Article                                                                                                    |
| Recently Added     Singh, Nirbhay N.; Lancioni, Giulio E.; Winton, Individuals with Menta     Alap S. W.; Addine, Ann. |    | Individuals with Mental Illn | ntal Illness Can Control their Aggressive Behavior Through 2007 Behavior Modificat |                                                                     | Behavior Modification       | 6:36                                                     | Individuals with Mental Illness Can                                     |                         |      |                                                     |          |                                        |                                                                                                    |
| L Recently Read                                                                                                    |    |                              | -                                                                                  | Lee, Kun Hua: Bowen, S                                              | Update Detail               | s                                                        | mindfulness-based relanse prevention in                                 | n incarcerated          | 2011 | Journal of Substance Use                            | 6:36     | Cont                                   | trol their Aggressive Behavior                                                                                                    |
| 🚖 Favorites                                                                                                    | Ŵ  | •                            | 2                                                                                  | 0                                                                   | Related Docu                | ments                                                    | an: A preliminary study                                                 |                         |      |                                                     |          |                                        |                                                                                                    |
| Reeds Review                                                                                                    | 1  | •                            | 1                                                                                  | Martín, A                                                           | Open File                   |                                                          | lo En Conciencia Plena                                                  |                         | 2014 |                                                     | 6:36     | Author                                 | s: N. Singh, G. Lancioni, A. Winton et al.                                                                                                   |
| & My Publications                                                                                                    |    |                              | _                                                                                  | Sanz-Carrillo, C. : García                                          | Open File Ext               | ernally                                                  | ersion of the perceived stress question                                 | naire                   | 2002 | Journal of Psychosomatic                            | 6:36     |                                        | Niew research catalog entry for this paper                                                                                                   |
| 🔄 Unsorted                                                                                                    | Ŵ  | •                            | 2                                                                                  | A.; Santed, M. A.; Mont                                             | Open Contair                | ning Folder                                              | croion or the perceived stress question                                 |                         | 2002 | Research                                            | 0.00     |                                        | Cabacita Madification                                                                                                    |
| > D Altas Capacidades                                                                                                  | 2  | •                            |                                                                                    | Malouf, Elizabeth T.; You                                           |                             |                                                          | sed Mindfulness Group Intervention with                                 | h Jail Inmates:         | 2017 | Mindfulness                                         | 6:36     | Journa                                 |                                                                                                    |
|                                                                                                    |    |                              |                                                                                    | Goncalves Leonel Cunhi                                              | Kename Docu                 | iment Files                                              | da criminal e adaptação à prisão                                        |                         | 2012 | Psicologia LISP                                     | 6:36     | Volume                                 | 2007                                                                                                    |
| Discusion                                                                                                    | Ŵ  | •                            |                                                                                    | Abrunhosa                                                           | Mark As                     | nents                                                    |                                                                         |                         | 2012 | r sicologia osi                                     | 0.00     | Issue:                                 | 3                                                                                                    |
|                                                                                                    | 2  | •                            |                                                                                    | Adams, Carolyn J.; Kras                                             | IVIDIK AS                   | ,                                                        | n male prisoners                                                        |                         | 1989 | Journal of Research in                              | 6:36     | Pages:                                 | 313-328                                                                                                    |
| > 10 Mindfulness                                                                                                    |    |                              |                                                                                    | Dafoe Terra: Stermac I                                              | Copy As                     | •                                                        | Formatted Citation                                                      | in the Correctional     | 2013 | Journal of Offender                                 | 6:36     | Abst                                   | ract:                                                                                                    |
| Paper CCPP                                                                                                    | Ŵ  | •                            |                                                                                    | balloc, rena, sterniac, r                                           | Export                      |                                                          | LaTeX Citation Command                                                  |                         | 2015 | Rehabilitation                                      | 0.50     | Verbal                                 | and physical aggression are risk factors for                                                                                                 |
| TDP                                                                                                    | 삷  | •                            | <u> -</u>                                                                          | Bouw, N.; Huijbregts, S.<br>Swaab, H.                               | Export PDF(s)               | with Annotations                                         | BibTeX Entry                                                            | ates, Instructors, and  | 2019 | International Journal of<br>Offender Therapy and C  | 6:36     | commu                                  | inity placement of individuals with serious and<br>ent mental illness. Depending on the motivations                                          |
| D Tesis Doctoral                                                                                                    | 4  | •                            | ,                                                                                  | Yoon, Isabel A.; Slade, H                                           | Select All                  |                                                          | therapies for prisoners with mental hea<br>ta-analysis.                 | alth problems: A        | 2017 | Journal of Consulting and<br>Clinical Psychology    | feb. 10  | medica                                 | ed, treatment typically consists of psychotropic<br>stions and psychosocial interventions, including<br>gency magnement procedures and anger |
| TFG V                                                                                                    | 1  | •                            | <b>•</b>                                                                           | Sanz-Carrillo, C.; García                                           | Remove from                 | Folder                                                   | ersion of the perceived stress question                                 | naire                   | 2002 | Journal of Psychosomatic                            | feb. 10  | manag<br>– Medita                      | tion on the Soles of the Feet , were tested as a                                                                                             |
| Filter by Authors 🔹 ^                                                                                                  |    |                              |                                                                                    | Shonin, Edo: Van Gordon, Will                                       | liam: Slade.                | Mindfulness and other Bur                                | dhist-derived interventions in correction                               | nal settings: A         | 2013 |                                                     | feb 10   | cogniti<br>aggres                      | ve behavioral intervention for verbal and physical<br>sion in 3 individuals who had frequently been                                          |
| All                                                                                                    | W  | •                            |                                                                                    | Karen; Griffiths, Mark D.                                           | ,,                          | systematic review                                        |                                                                         |                         |      | Behavior                                            |          | <ul> <li>readmi<br/>their a</li> </ul> | itted to an inpatient psychiatric hospital owing to                                                                                          |
| A-Ijak, J.<br>Abbey, S.                                                                                                | ŵ  | •                            | <u>-</u>                                                                           | Johannsdottir, A.L                                                  |                             | The effects of mindfulness                               | s-based intervention on self-compassion                                 | n in incarcerated youth | 2017 |                                                     | ene. 30  | across                                 | subjects design, they were taught a simple<br>tion technique, requiring them to shift their                                                  |
| Abbott, R.<br>Abbott, R.                                                                                               | ŵ  | •                            | 1                                                                                  | Sumter, Melvina T.; Monk-Turi<br>Turner, Charlie                    | ner, Elizabeth;             | The Benefits of Meditation                               | Practice in the Correctional Setting                                    |                         | 2009 | Journal of Correctional<br>Health Care              | ene. 30  | attenti<br>situatio                    | ion and awareness from the anger-producing<br>on to the soles of their feet, a neutral point on t                                            |
| Abramowitz, J.<br>Abrams, Allan I.                                                                                     | ŵ  | •                            | <u>-</u>                                                                           | Flores, Lorena María Sahagún<br>Carlos Francisco Salgado            | ; Pascual,                  | Aplicación de la terapia de<br>condena por maltrato. un  | aceptación y compromiso (ACT) con ho<br>estudio piloto                  | mbres que cumplen       | 2013 | International Journal of<br>Psychology and Psycholo | ene. 30  | Tags                                   | :                                                                                                    |
| Acevedo, Bianca P.<br>Achtzehn, Silvia                                                                                 | 슸  | •                            |                                                                                    | Himelstein, Sam; Hastings, Art<br>Shauna; Heery, Myrtle             | thur; Shapiro,              | Mindfulness training for se                              | If-regulation and stress with incarcerate                               | ed youth: A pilot study | 2012 | Probation Journal                                   | ene. 30  |                                        |                                                                                                    |
| Ackerman, C.<br>Ackerman, D.                                                                                           | 2  | •                            | <u>-</u>                                                                           | Mróz, A.                                                            |                             | Theory of Positive Disinteg                              | gration as a Basis for Research on Assist                               | ting Development        | 2009 | Roeper Review                                       | 02/01/19 | Auth                                   | or Keywords:                                                                                                    |
| Adams, C.<br>Adams, Carolyn J.<br>Adams E                                                                              | 슸  | •                            |                                                                                    | Bardeen, J.; Fergus, T.                                             |                             | The interactive effect of o<br>depression, stress and po | ognitive fusion and experiential avoidan<br>sttraumatic stress symptoms | nce on anxiety,         | 2016 | Journal of Contextual<br>Behavioral Science         | 13/03/18 | Day:                                   |                                                                                                    |
| Adams, E.<br>Addis, M.<br>Aderka, I.                                                                                   | ŵ  | •                            | <u>-</u>                                                                           | Ferszt, Ginette G.; Miller, Rob<br>Joyce E.; Maull, Fleet; Crisp, J | in J.; Hickey,<br>Kate      | The impact of a mindfulnes                               | ss based program on perceived stress, a<br>women                        | anxiety, depression     | 2015 | International Journal of<br>Environmental Research  | ene. 30  | 26                                     |                                                                                                    |
| Aderka, Idan M<br>Adkins, A.                                                                                           | 4  | •                            | <b>A</b>                                                                           | Jakupcak                                                            |                             | Prevalence and Psycholog                                 | ical Correlates of Complicated                                          |                         | 2007 |                                                     | ene. 30  | Mont<br>mayo                           | th:                                                                                                    |
| Adkins, Angela D.<br>Adler, A.                                                                                         | Å  | •                            | <u>-</u>                                                                           | Simpson, T. L.; Kaysen, D.; B<br>MacPherson, L. M.; Chawla, N       | owen, S.;<br>N.; Blume, A.; | PTSD symptoms, substance individuals.                    | e use, and Vipassana meditation among                                   | g incarcerated          | 2007 | Journal of Traumatic Stress                         | ene. 30  | URL:                                   |                                                                                                    |
| Agras, W.<br>Agras, W.                                                                                                 | 섮  | •                            | A.                                                                                 | Byrne, Sharon                                                       |                             | The development and eva<br>young men                     | luation of a mindfulness-based interven                                 | tion for incarcerated   | 2017 |                                                     | ene. 30  | Add UF                                 | rtp://journais.sagepub.com/doi/10.11///0145445 🔞                                                                                             |
| Aiken, G.<br>Akarsu, F.                                                                                                | ŵ  | •                            | I                                                                                  | Merino, B.                                                          |                             | Las prisiones: una nueva o                               | oportunidad para la salud.                                              |                         | 2005 | Revista Española<br>Fundación penitenciaria         | ene. 30  | Cata                                   | log IDs                                                                                                    |
| Akiva, T. 🗸                                                                                                    | Å  | •                            |                                                                                    | Magill, David L.                                                    |                             | Cost Savings from Teaching                               | ng the Transcendental Meditation Progra                                 | am in Prisons           | 2003 | Journal of Offender<br>Rehabilitation               | ene. 30  | DOI:                                   | 10.1177/0145445506293585                                                                                                    |

Jorge 💧

\_

![](_page_29_Picture_0.jpeg)

## Principales estilos de citas

![](_page_29_Picture_2.jpeg)

| Nombre                                                   | Disciplinas                                                    |  |  |  |  |  |  |
|----------------------------------------------------------|----------------------------------------------------------------|--|--|--|--|--|--|
| Chicago(CMS) (CMOS)                                      | Historia, Ciencias Sociales, Arte,<br>Musicología y literatura |  |  |  |  |  |  |
| Turbian                                                  | Humanidades                                                    |  |  |  |  |  |  |
| MLA (Modern Language Association)                        | Humanidades                                                    |  |  |  |  |  |  |
| Vancouver URM (Uni-form Requirements)                    | Medicina                                                       |  |  |  |  |  |  |
| APA (American Psychological Association)                 | Psicología, Ciencias Sociales y de la<br>Salud                 |  |  |  |  |  |  |
| ACS (American Chemical Society)                          | Química                                                        |  |  |  |  |  |  |
| IEEE (Institute of Electrical and Electronics Engineers) | Ingeniería Eléctrica y Ciencias de la Computación              |  |  |  |  |  |  |
| MHRA (Modern Humanities Research Asociation)             | Ciencias Sociales, Historia<br>Contemporánea y Geografía       |  |  |  |  |  |  |
| MHRA (Modern Humanities Research Asociation)             | Ciencias Sociales, Historia<br>Contemporánea y Geografía       |  |  |  |  |  |  |

| Mendel       Tools       Help         File       Edit       View       Tools       Help         Library as Citations       Library as Table                                                                       | Elección estilo de c                                                                                                    | itas<br>Q+ Search       | D                      | - D<br>Jorge / | × |
|----------------------------------------------------------------------------------------------------|----------------------------------------------------------------------------------------------------|-------------------------|------------------------|----------------|---|
| Mendeley   Litera   Toolbar Layout   My Librar   Show Document Details   Alt+Return     Al Documents   Recently Added   Recently Read   Favorites   My Publications   Create Folder     Filter by Authors     All | American Medical Association<br>American Political Science Association<br>American Psychological Association 6th edition<br>American Sociological Association<br>Chicago Manual of Style 17th edition (author-date)<br>Cite Them Right 10th edition - Harvard<br>IEEE<br>Modern Humanities Research Association 3rd edition (note with bibliography)<br>Modern Language Association 8th edition<br>Nature<br>More Styles<br>Journal Abbreviations | Year Published In Added | Details Notes Contents | selected       |   |

#### Mendeley Desktop

File Edit View Tools Help

## Estilos instalados y

Q - Search.

σ× -

Jorge A

| G -      | C7 [        | - 00    | C    | 0             |               |  |
|----------|-------------|---------|------|---------------|---------------|--|
| Add      | Folders     | Related | Sync | Help          |               |  |
| Mendeley | hure Search |         |      | All Documents | Edit Settings |  |

| Diterature Search                                                       | All Documents Edit Settings | Luidion                                                                                                    |                    |                        |
|-------------------------------------------------------------------------|-----------------------------|----------------------------------------------------------------------------------------------------|--------------------|------------------------|
| My Library<br>All Documents<br>E Recently Added<br>Recently Read        | ★ ● 📄 Authors Title         | Year 1                                                                                                    | Published In Added | Details Notes Contents |
| Havorites<br>My Publications<br>Create Folder<br>Groups<br>Create Group | (                           | Citation Styles<br>Installed Ger More Styles Abbreviations About<br>Q Search my citation styles                                                                 |                    |                        |
| Trash                                                                   |                             | American Medical Association American Political Science Association                                                                                             | Update Available   |                        |
|                                                                         |                             | American Psychological Association 6th edition                                                                                                    | Selected           |                        |
|                                                                         |                             | American Sociological Association                                                                                                    |                    |                        |
|                                                                         |                             | Chicago Manual of Style 17th edition (author-date)                                                                                                    | Update Available   |                        |
| Filter by Authors                                                       | •                           | Chicago Manual of Style 17th edition (full note)                                                                                                    | Update Available   | No documents selected  |
| Ali                                                                     |                             | Chicago Manual of Style 17th edition (note)                                                                                                    | Update Available   |                        |
|                                                                         |                             | Cite Them Right 10th edition - Harvard<br>Include URLs and Date Accessed in Bibliographies: For All Document Types  Citation and Bibliography Language: Default | <u>v</u> _         |                        |
|                                                                         |                             |                                                                                                    | Done               |                        |
|                                                                         |                             |                                                                                                    |                    |                        |

👭 Mendeley Desktop

17 -

Add

File Edit View Tools

1

Folders

Help

0

Related

0

Help

C

Sync

## Búsqueda e Instalación de

Q - Search...

o ×

Jorge A

| Mendeley                                                                                                    | All Documents Edit Settings                                                                | estilos                                                                                                    |                        |
|----------------------------------------------------------------------------------------------------|--------------------------------------------------------------------------------------------|----------------------------------------------------------------------------------------------------|------------------------|
| All Documents  Carlot All Documents  Carlot All Added  Carlot Recently Added  Carlot Recently Read               | ★ ● 📄 Authors Title                                                                        | Year Published In Added                                                                                                    | Details Notes Contents |
| Favorites My Publications Create Folder  Groups Create Group  Trash All Deleted Documents  Filter by Authors All | Citation<br>Instal<br>Ac<br>Ac<br>Ac<br>Ac<br>Ac<br>Ac<br>Ac<br>Ac<br>Ac<br>Ac<br>Ac<br>Ac | Styles ed Get More Styles Abbreviations About ed Get More Styles Abbreviations About ademy of Management Discoveries ademy of Management Journal ademy of Management Learning and Education ademy of Management Perspectives ademy of Management Proceedings ademy of Management Review counting Forum counts of Chemical Research times to the UK-resistore bad Style: Friter URL Download | No documents selected  |
|                                                                                                    |                                                                                            | Done                                                                                                    |                        |

## Instalación estilo APA 7 Edición

- Ingresar a Mendeley
- "View"
- "Citation Style"
- "More Styles"
- "Get More Styles"
- Copiar la siguiente dirección: <u>https://raw.githubusercontent.com/citation-style-language/styles/master/apa.csl</u>
- En la caja "Download Style", pegar la dirección que se copio
- Clic en el botón "Download" y se actualizará la lista de estilos
- Seleccionar "American Psychological Association 7th Edition"
- Clic en el botón "Done"

File Edit View Tools Help

0 G -C7 C= Ø C Help Add Folders Related Sync

## **Edición Archivos PDF**

| Ċ | X |
|---|---|
|   |   |

Jorge 🔏

| Me                    | endeley                                      | ^   | 1                              | All Doc | uments Edit Settings                                                                        |                                                                                                    |      |                                                     |          |   |                                                                                                    |
|-----------------------|----------------------------------------------|-----|--------------------------------|---------|---------------------------------------------------------------------------------------------|----------------------------------------------------------------------------------------------------|------|-----------------------------------------------------|----------|---|----------------------------------------------------------------------------------------------------|
|                       | Literature Search                            | [   | *                              | • =     | Authors                                                                                     |                                                                                                    | Year | Published In                                        | Added    | ^ | Details Notes Contents                                                                                                    |
| PI                    | All Documents                                |     | ☆                              | • 🖪     | Abrams, Allan I.; Siegel, Larry M.                                                          | The Transcendental Meditation Program and Rehabilitation At Folsom State Prison                                                                        | 1978 | Correctional Psychologist                           | ene. 30  |   | Type: Journal Article 🗸                                                                                                    |
| ĺ                     | Recently Added Recently Read                 |     | *                              | •       | Joiner Jr., Thomas E.; Sandin, Bonifacio;<br>Chorot, Paloma; Lostao, Lourdes; Marquin       | Development and Factor Analytic Validation of the SPANAS Among Women in Spain:<br>(More) Cross-Cultural Convergence in the Structure of Mood           | 1997 | Journal of Personality<br>Assessment                | ene. 30  |   | Psychometric Analysis and<br>Refinement of theConnor–Davidson                                                                                                    |
|                       | 🚖 Favorites                                  |     | ★                              | •       | Levenstein, S.; Prantera, C.; Varvo, V.;<br>Scribano, M.L.; Berto, E.; Luzi, C.; Andreo     | Development of the perceived stress questionnaire: A new tool for psychosomatic<br>research                                                            | 1993 | Journal of Psychosomatic<br>Research                | ene. 30  |   | RESIDENCE Scale (CD-<br>RISC):Validation of a 10-Item Me                                                                                                    |
|                       | My Publications                              |     | ★                              | •       | Barnert, Elizabeth S.; Himelstein, Samuel;<br>Herbert, Sarah; Garcia-Romeu, Albert; Ch      | Exploring an intensive meditation intervention for incarcerated youth                                                                                  | 2014 | Child and Adolescent<br>Mental Health               | ene. 30  |   | Authors: L. Campbell-Sills, M. Stein                                                                                                    |
| >                     | Unsorted Altas Capacidades                   |     | *                              | • 🖪     | Ostafin, Brian D.; Chawla, Neharika; Bowen,<br>Sarah; Dillworth, Tiara M.; Witkiewitz, Kati | Intensive Mindfulness Training and the Reduction of Psychological Distress: A<br>Preliminary Study                                                     | 2006 | Cognitive and Behavioral<br>Practice                | ene. 30  |   | View research catalog entry for this paper                                                                                                    |
|                       | 📙 Artículo Revista Mindfulness               |     | ★                              | • 🍯     | Yoon, Isabel A.; Slade, Karen; Fazel, Seena                                                 | Outcomes of psychological therapies for prisoners with mental health problems: A<br>systematic review and meta-analysis.                               | 2017 | Journal of Consulting and<br>Clinical Psychology    | ene. 30  |   | Journal: Journal of Traumatic Stress                                                                                                    |
| >                     | 👃 Discusión<br>]] Instrumentos de Evaluación |     | ★                              | •       | Notario-Pacheco, Blanca; Solera-Martínez,<br>Montserrat; Serrano-Parra, María D; Barto      | Reliability and validity of the Spanish version of the 10-item Connor-Davidson Resilience<br>Scale (10-item CD-RISC) in young adults                   | 2011 | Health and Quality of Life<br>Outcomes              | ene. 26  |   | Year: 2007<br>Volume: 20                                                                                                    |
| >                     | J Inteligencia Emocional                     |     | ★                              | • 🖪     | Sandín, Bonifacio; Chorot, Paloma; Lostao,<br>Lourdes; Joiner, Thomas E.; Santed, Migu      | Escalas PANAS de afecto positivo y negativo: Validacion factorial y convergencia<br>transcultural                                                      | 1999 | Psicothema                                          | ene. 26  |   | Issue: 6<br>Pages: 1019-1028                                                                                                    |
|                       | Paper CCPP                                   |     | ★                              | • 🎴     | Raes, Filip; Pommier, Elizabeth; Neff, Kristin<br>D.; Van Gucht, Dinska                     | Construction and factorial validation of a short form of the Self-Compassion Scale                                                                     | 2011 | Clinical Psychology and<br>Psychotherapy            | ene. 26  |   | Abstract:                                                                                                    |
|                       | D TDP                                        |     | ★                              | • 🖪     | Morley, Richard H.                                                                          | The Impact of Mindfulness Meditation and Self-Compassion on Criminal Impulsivity in a<br>Prisoner Sample                                               | 2018 | Journal of Police and<br>Criminal Psychology        | ene. 26  |   | Resilience refers to an individual's ability to thrive despite<br>adversity. The current study examined thepsychometric<br>properties of the Connor-Davidson Resilience Scale (CD- |
|                       | Tesis Doctoral                               |     | ★                              | • 🎒     | Miller, N.; Silverman, L.; Falk, R.                                                         | Emotional Development, Intellectual Ability, and Gender                                                                                                | 1995 | Journal for the Education<br>of the Gifted          | 06/09/18 |   | RISC). Three undergraduatesamples (ns>500) were used<br>to determine the factor structure of the CD-RISC. The                                                                      |
| Filte                 | r by Authors                                 | • ^ | ★                              | •       | Cebolla, A.; García-Palacios, A.; Soler, J.;<br>Guillen, V.; Baños, R.; Botella, C.         | Psychometric properties of the Spanish validation of the Five Facets of Mindfulness<br>Questionnaire (FFMQ)                                            | 2012 | The European Journal of<br>Psychiatry               | ene. 26  | - | analysis (EFA), and the third was used for confirmatory<br>factoranalysis. The EFA showed that the CD-RISC had an                                                                  |
| All<br>A-Tja          | ik, J.                                       |     | ★                              | • 🐴     | Connor, Kathryn M.; Davidson, Jonathan<br>R.T.                                              | Development of a new Resilience scale: The Connor-Davidson Resilience scale (CD-<br>RISC)                                                              | 2003 | Depression and Anxiety                              | ene. 26  | - | unstable factor structure across two<br>demographicallyequivalent samples, A series of empirically<br>driven modifications was made, resultion in a 10-                            |
| Abbe<br>Abbe          | y, S.<br>tt, D.                              |     | ★                              | •       | Howells, Kevin; Tennant, Allison; Day,<br>Andrew; Elmer, Robert                             | Mindfulness in Forensic Mental Health: Does It Have a Role?                                                                                            | 2010 | Mindfulness                                         | ene. 26  |   | itemunidimensional scale that demonstrated good internal<br>consistency and construct validity. Overall, the 10-item                                                               |
| Abbo                  | itt, R.<br>Illa, A.                          |     | ☆                              | • 🍯     | Jakupcak                                                                                    | Prevalence and Psychological Correlates of Complicated                                                                                                 | 2007 |                                                     | ene. 26  |   | CD-KISC displays excellent psychometric properties and<br>allows for efficient measurement of resilience.                                                                          |
| Abra<br>Abra<br>Acev  | mowicz, J.<br>ms, Allan I.<br>edo. Bianca P. |     | ☆                              | • 🖻     | Campbell-Sills, L.; Stein, M.                                                               | Psychometric Analysis and Refinement of theConnor–Davidson Resilience Scale (CD-<br>RISC):Validation of a 10-Item Measure of Resilience                | 2007 | Journal of Traumatic<br>Stress                      | ene. 26  |   | Tags:                                                                                                    |
| Acht<br>Acke          | zehn, Silvia<br>rman, C.                     |     | ★                              | • 🐴     | Baer, Ruth A.; Smith, Gregory T.; Lykins,<br>Emily; Button, Daniel; Krietemeyer, Jennif     | Construct Validity of the Five Facet Mindfulness Questionnaire in Meditating and<br>Nonmeditating Samples                                              | 2008 | Assessment                                          | ene. 26  |   |                                                                                                    |
| Acke<br>Adan          | rman, D.<br>ns, C.                           |     | ★                              | •       | Auty, Katherine M.; Cope, Aiden; Liebling,<br>Alison                                        | A Systematic Review and Meta-Analysis of Yoga and Mindfulness Meditation in Prison:<br>Effects on Psychological Well-Being and Behavioural Functioning | 2017 | International Journal of<br>Offender Therapy and C  | ene. 26  |   | Author Keywords:                                                                                                    |
| Adan<br>Adan<br>Addi  | ns, Carolyn J.<br>ns, E.<br>a M              |     | ★                              | •       | Baer, Ruth A.; Smith, Gregory T.; Hopkins,<br>Jadyn; Krietemeyer, Jennifer; Toney, Leslie   | Using Self-Report Assessment Methods to Explore Facets of Mindfulness                                                                                  | 2006 | Assessment                                          | ene. 26  |   | URL:                                                                                                    |
| Ader<br>Ader          | ka, I.<br>ka, Idan M                         |     | ★                              | •       | Courtney, Deborah; Maschi, Tina                                                             | Trauma and stress among older adults in prison: Breaking the cycle of silence.                                                                         | 2013 | Traumatology                                        | ene. 26  |   | Add URL                                                                                                    |
| Adkir<br>Adkir        | ns, A.<br>ns, Angela D.                      |     | ★                              | •       | Goomany, A.; Dickinson, T.                                                                  | The influence of prison dimate on the mental health of adult prisoners: a literature<br>review                                                         | 2015 | Journal of Psychiatric and<br>Mental Health Nursing | ene. 26  |   | Catalog IDs<br>ArXiv ID:                                                                                                    |
| Adler, A<br>AEMind    | ; A.<br>nd<br>o W                            |     | $\stackrel{\wedge}{\simeq}$    | •       | Camacho-Conde, José Antonio; Campos-<br>Arillo, Víctor Manuel                               | The phenomenology of pain in Parkinson's disease                                                                                                    | 2020 | The Korean Journal of<br>Pain                       | ene. 9   |   | DOI: PMID: P                                                                                                    |
| Agra<br>Ahma<br>Aiker | s, w.<br>adkhanloo, E.<br>1. G.              |     | $\overset{\wedge}{\mathbb{Z}}$ | • 🎒     | Daniels, S.; Piechowski, M.                                                                 | When intensity goes to school: Overexcitabilities, creativity, and the gifted child                                                                    | 2010 | Nurturing Creativity in the<br>Classroom            | 24/08/19 |   | Files:                                                                                                    |
| Akar                  | su, F.<br>a, T.                              | •   | Å                              | • 🎦     | Alias, A.; Rahman, S.; Majid, R.; Yassin, S.                                                | Dabrowski's overexcitabilities profile among gifted students                                                                                           | 2013 | Asian Social Science                                | 24/08/19 |   | Campbell-Sills, Stein - 2007 - Psychometric Analysis<br>Add File                                                                                                    |
| <                     |                                              | >   | $\dot{\mathbf{x}}$             |         | Nelson, K.                                                                                  | Dabrowski 's theory of positive disintegration                                                                                                    | 1989 | Advanced Development                                | 23/08/19 | ~ |                                                                                                    |

Mendeley Desktop D. Edición Archivos PDF Q+Search Jorge Fullscreen 🗳 Psychometric Analysis ... 🎑 My Library

### Psychometric Analysis and Refinement of the Connor-Davidson Resilience Scale (CD-RISC): Validation of a 10-Item Measure of Resilience

Laura Campbell-Sills Department of Psychiatry, University of California San Diego, La Jolla, CA

Murray B. Stein Department of Psychiatry, University of California San Diego, La Jolla, CA; Department of Psychology, San Diego State University; and VA San Diego Healthcare System, San Diego, CA

Resilience refers to an individual's ability to thrive despite adversity. The current study examined the psychometric properties of the Connor-Davidson Resilience Scale (CD-RISC). Three undergraduate samples (ns > 500) were used to determine the factor structure of the CD-RISC. The first two samples were used to conduct exploratory factor analysis (EFA), and the third was used for confirmatory factor analysis. The EFA showed that the CD-RISC had an unstable factor structure across two demographically equivalent samples. A series of empirically driven modifications was made, resulting in a 10-item unidimensional scale that demonstrated good internal consistency and construct validity. Overall, the 10-item CD-RISC displays excellent psychometric properties and allows for efficient measurement of resilience.

| Type: 3                                                                                                    | ournal Article                                                                                                    |
|----------------------------------------------------------------------------------------------------|----------------------------------------------------------------------------------------------------|
| Psych<br>Refin<br>Resili<br>RISC                                                                                       | oometric Analysis and<br>ement of theConnor–Davidson<br>ience Scale (CD-<br>):Validation of a 10-Item Me                                                                                                    |
| Authors:                                                                                                    | L. Campbell-Sills, M. Stein                                                                                                    |
|                                                                                                    | View research catalog entry for this paper                                                                                                    |
| Journal:                                                                                                    | Journal of Traumatic Stress                                                                                                    |
| Year:                                                                                                    | 2007                                                                                                    |
| Volume:                                                                                                    | 20                                                                                                    |
| Issue:                                                                                                    | 6                                                                                                    |
| Pages:                                                                                                    | 1019-1028                                                                                                    |
| Abstra                                                                                                    | act:                                                                                                    |
| first two<br>analysis<br>factoran<br>unstable<br>demogra<br>driven m<br>itemunidi<br>consister<br>CD-RISC<br>allows fo | sampleswere used to conduct exploratory factor<br>(EFA), and the third was used for confirmatory<br>alysis. The EFA showed that the CD-RISC had an<br>factor structure across two<br>phicallyequivalent samples. A series of empirically<br>odifications was made, resulting in a 10-<br>mensional scale that demonstrated good internal<br>ncy and construct validity. Overall, the 10-item<br>displays excellent psychometric properties and<br>r efficient measurement of resilience. |
| Tags:                                                                                                    |                                                                                                    |
| Autho                                                                                                    | r Keywords:                                                                                                    |
| URL:                                                                                                    |                                                                                                    |
| 0.001001                                                                                                    |                                                                                                    |
| ADD DRL                                                                                                    | - 10-                                                                                                    |
| Catalo                                                                                                    | gius                                                                                                    |
| Catalo<br>ArXiv ID:                                                                                                    | g ibs                                                                                                    |
| Catalo<br>ArXiv ID:<br>DOI:                                                                                            | g ibs                                                                                                    |

X

| File | Mendeley Desktop<br>Edit View Go Tools Help                   |                        | Exportación Archivos                                                                                                    | PDF         | - 0 X                                                                              |
|------|---------------------------------------------------------------|------------------------|----------------------------------------------------------------------------------------------------|-------------|------------------------------------------------------------------------------------|
|      | Add Files<br>Add Folder<br>Watch Folder<br>Add Entry Manually | Ctrl+0<br>Ctrl+Shift+0 | Q     ↔     ↓     ↓     ↓     ↓     ↓     ↓     ↓     ↓     ↓     ↓     ↓     ↓     ↓     ↓     ↓     ↓     ↓     ↓     ↓     ↓     ↓     ↓     ↓     ↓     ↓     ↓     ↓     ↓     ↓     ↓     ↓     ↓     ↓     ↓     ↓     ↓     ↓     ↓     ↓     ↓     ↓     ↓     ↓     ↓     ↓     ↓     ↓     ↓     ↓     ↓     ↓     ↓     ↓     ↓     ↓     ↓     ↓     ↓     ↓     ↓     ↓     ↓     ↓     ↓     ↓     ↓     ↓     ↓     ↓     ↓     ↓     ↓     ↓     ↓     ↓     ↓     ↓     ↓     ↓     ↓     ↓     ↓     ↓     ↓     ↓     ↓     ↓     ↓     ↓     ↓     ↓     ↓     ↓     ↓     ↓     ↓     ↓     ↓     ↓     ↓     ↓     ↓     ↓     ↓     ↓     ↓     ↓     ↓     ↓     ↓     ↓     ↓     ↓     ↓     ↓     ↓     ↓     ↓     ↓     ↓     ↓     ↓     ↓     ↓     ↓     ↓     ↓     ↓     ↓     ↓     ↓     ↓     ↓     ↓ </th <th>Q + Seanchu</th> <th>Jorge 🚷</th> | Q + Seanchu | Jorge 🚷                                                                            |
|      | Import<br>Export<br>Merge Documents                           | ¢<br>Ctrl+E            |                                                                                                    | l           | Details Notes Contents     Type: Journal Article     The Effectiveness of          |
|      | Close Tab<br>Export PDF(s) with Annotations                   | Ctrl+W                 |                                                                                                    |             | Mindfulness Training on<br>Behavioral Problems and<br>Attentional Eurctioning in A |
|      | Print<br>Rename Document Files                                | Ctrl+P                 |                                                                                                    |             | Authors: E. van de Weijer-Bergsma, A.<br>Formsma, E. de Bruin et al.               |
| 3    | Synchronize Library                                           | F5                     | Mindfulness Training on Behavioral                                                                                                    |             | Niew research catalog entry for this paper                                         |
|      | Sign Out (jturanzas@algeciras.uned.es)<br>Quit                | Ctrl+Q                 | ional Functioning in Adolescents with ADHD                                                                                                    |             | Journal of Child and Family<br>Studies                                             |
|      | Eva van de Weijer-                                            | Bergsma · A            | nne R. Formsma                                                                                                    |             | Year: 2012                                                                         |
|      | Esther I. de Bruin ·                                          | Susan M. B             | lögels                                                                                                    |             | Issue: 5                                                                           |
|      |                                                               |                        |                                                                                                    |             | Pages: 775-787                                                                     |
|      |                                                               |                        |                                                                                                    |             |                                                                                    |

#### Abstract:

The effectiveness of an 8-week mindfulness training for adolescents aged 11–15 years with ADHD and parallel Mindful Parenting training for their parents was evaluated, using questionnaires as well as computerized attention tests. Adolescents (N = 10), their parents (N = 19) and tutors (N = 7) completed measurements before, immediately after, 8 weeks after and 16 weeks after training. Adolescents reported on their attention and behavioral problems and mindful awareness, and were administered two computerized sustained attention tasks. Parents as well as tutors reported on adolescents'

Published online: 22 September 2011 © The Author(s) 2011. This article is published with open access at Springerlink.com

Abstract The effectiveness of an 8-week mindfulness training for adolescents aged 11–15 years with ADHD and parallel Mindful Parenting training for their parents was

parenting, whereas fathers reported an increase. No effect on mindful awareness of adolescents or parents was found. Effects of mindfulness training became stronger at 8-week

![](_page_37_Picture_0.jpeg)

| ile Edit   | View        | Торі нер                 |
|------------|-------------|--------------------------|
| 6          | C7          | Invite Colleagues        |
| Add        | Fol         | Install web Importer     |
| Mendeley   |             | Uninstall MS Word Plugin |
| Diter      | ature Sea   | Ontions                  |
|            |             |                          |
| My Librar  | Y           |                          |
|            | ocuments    | 4                        |
| Rece       | ntly Read   |                          |
| + Favo     | rites       |                          |
| 🔒 My P     | ublications | 0                        |
| Con        | Ider.       |                          |
| roups      |             |                          |
| Crea       | te Group    |                          |
|            |             |                          |
| rash       |             |                          |
|            |             |                          |
| All De     | eleted Dor  | rents                    |
|            | eleted Dor  | ients                    |
| All De     | eleted Dor  | ents                     |
| All De     | eleted Dor  | ents                     |
|            | eleted Doo  | rents                    |
|            | eleted Dor  | nents                    |
|            | eleted Doo  | rents                    |
|            | eleted Doc  | ents                     |
| Iter by Au | eleted Dos  | rents                    |
| Iter by Au | thors       | rents                    |
| lter by Au | thors       | ents                     |
| lter by Au | thors       | ents                     |
| lter by Au | thors       | ents                     |
| Iter by Au | thors       | ents                     |
| Iter by Au | thors       | ents                     |
| Iter by Au | thors       | ents                     |
| Iter by Au | thors       | ents                     |
| Iter by Au | thors       | ents                     |
| Iter by Au | thors       | rents                    |
| Iter by Au | thors       | rents                    |
| Iter by Au | thors       | rents                    |
| lter by Au | thors       | ents                     |
| Iter by Au | thors       | ents                     |
| iter by Au | thors       | ents                     |
| Iter by Au | thors       | Ents                     |
| Iter by Au | thors       |                          |
| Iter by Au | thors       |                          |

## Creación de grupos

| Jorge A |
|---------|
|         |

Ø X

| Trainie | your group                                      |
|---------|-------------------------------------------------|
| Descri  | be your group                                   |
| • ⊕ P   | ublic                                           |
| Ope     | en discussion and reference sharing             |
| 061     | nvite-only                                      |
| Pub     | olic group - but only approved members can post |
| OAP     | rivate                                          |
|         |                                                 |

Greater group

![](_page_39_Picture_0.jpeg)

56 minutes ago

| 🛤 All Documents 🛛 🗙                                                       | +                                                                                                    |                     | – 61 ×                                                                                                    |
|---------------------------------------------------------------------------|----------------------------------------------------------------------------------------------------|---------------------|----------------------------------------------------------------------------------------------------|
| ← → ♂ ଢ                                                                   |                                                                                                    | ···· (              | ୬☆ <u>⊻</u> ∥\ ⊡ ©' ≡                                                                                                    |
| M                                                                         | Feed Library Suggest Groups Datasets                                                                                                    | Careers Funding Q   | Library search Jorge 🌔 🗸                                                                                                    |
| + Add -                                                                   | C Add to 🛍 Delete 🛃 Export to MS Word                                                                                                    | ‡≣ Added (newest) ▼ | Details Notes                                                                                                    |
| MY LIBRARY v                                                              | Individuals with Mental Illness Can Control their Aggressive Behavior Through Mindfulness Training<br>Singh N, Lancioni G, Winton A, et. al. in Behavior Modification (2007)                                                    | 18 Feb              | Journal Article                                                                                                    |
| <ul> <li>All Documents</li> <li>Favorites</li> </ul>                      | Sychosocial outcomes of mindfulness-based relapse prevention in incarcerated substance abusers in Taiwan: A preliminary study Lee K, Bowen S, An-Fu B in Journal of Substance Use (2011)                                        | 18 Feb              | Psychosocial outcomes of<br>mindfulness-based relapse                                                                                                    |
| My Publications                                                           | Reducción de Estrés Basado En Conciencia Plena<br>Martín A (2014)                                                                                                    | 18 Feb              | abusers in Taiwan: A preliminary<br>study                                                                                                    |
| Recently Added                                                            | □ ★ • ☑ Validation of the Spanish version of the perceived stress questionnaire<br>Sanz-Carrillo C, García-Campayo J, Rubio A, et. al. in Journal of Psychosomatic Research (2002)                                              | 18 Feb              | Lee K, Bowen S, An-Fu B                                                                                                    |
| FOLDERS<br>+ Create Folder                                                | A Pilot RCT of a Values-Based Mindfulness Group Intervention with Jail Inmates: Evidence for Reduction in Post-Release Risk Behavior<br>Malouf E, Youman K, Stuewig J, et. al. in Mindfulness (2017)                            | 18 Feb              | Journal of Substance Use<br>2011 vol: 16 (6) pp: 476-483                                                                                                    |
| Altas Capacidades                                                         | Agressividade, estilo de vida criminal e adaptação à prisão<br>Gonçalves L, Gonçalves R in Psicologia USP (2012)                                                                                                    | 18 Feb              | Introduction: The current study evaluated effects of<br>an adapted version of Mindfulness-Based Relapse<br>Description (MBRR) on course sevenessial indices |
| Discusión                                                                 | Social desirability effects in male prisoners       Adams C, Krasnoff A in Journal of Research in Personality (1989)                                                                                                    | 18 Feb              | in a sample of incarcerated adult males with<br>substance use disorders. Nethod: This study used                                                            |
| <ul> <li>Instrumentos de Evalu</li> <li>Inteligencia Emocional</li> </ul> | Mindfulness Meditation as an Adjunct Approach to Treatment Within the Correctional System<br>Dafoe T, Stermac L in Journal of Offender Rehabilitation (2013)                                                                    | 18 Feb              | a 2 (baseline vs post-session) × 2 (MBRP vs.<br>treatment-as-usual (TAU) mixed design. Twenty-four                                                          |
| Mindfulness                                                               | Mindfulness-Based Stress Reduction in Prison: Experiences of Inmates, Instructors, and Prison Staff<br>Bouw N, Huijbregts S, Scholte E, et. al. in International Journal of Offender Therapy and Comparative Criminology (2019) | 18 Feb              | DOI 10.3109/14659891.2010.505999                                                                                                    |
| TDP                                                                       | Outcomes of psychological therapies for prisoners with mental health problems: A systematic review and meta-analysis.<br>Yoon I, Slade K, Fazel S in Journal of Consulting and Clinical Psychology (2017)                       | 10 Feb              | ISSN 14659891                                                                                                    |
| <ul> <li>Tesis</li> <li>Tesis Doctoral</li> </ul>                         | □ ★ • • □ Validation of the Spanish version of the perceived stress questionnaire<br>Sanz-Carrillo C, García-Campayo J, Rubio A, et. al. in Journal of Psychosomatic Research (2002)                                            | 10 Feb              | PILES Psychosocial_outcomes_of_mindfulne X 132.72 KB                                                                                                    |
| TFG                                                                       | Mindfulness and other Buddhist-derived interventions in correctional settings: A systematic review<br>Shonin E, Van Gordon W, Slade K, et. al. in Aggression and Violent Behavior (2013)                                        | 10 Feb              |                                                                                                    |
|                                                                           | The effects of mindfulness-based intervention on self-compassion in incarcerated youth Johannsdottir A (2017)                                                                                                    | 30 Jan              | Click or drag file here                                                                                                    |
|                                                                           | The Benefits of Meditation Practice in the Correctional Setting<br>Sumter M, Monk-Turner E, Turner C in Journal of Correctional Health Care (2009)                                                                              | 30 Jan              |                                                                                                    |
| GROUPS                                                                    | Aplicación de la terapia de aceptación y compromiso (ACT) con hombres que cumplen condena por maltrato. un estudio piloto<br>Flores L, Pascual C in International Journal of Psychology and Psychological Therapy (2013)        | 30 Jan              |                                                                                                    |
| TRASH                                                                     |                                                                                                    | 1 to 50 of 1202 < > |                                                                                                    |

.....

ŵ

+

X

![](_page_41_Figure_3.jpeg)

Frontiers in Psychology (2016) 11 49

× + A Groups | Mendeley D ... 🖾 🗘 S =  $( \rightarrow ) \Rightarrow$ CO € Attps://www.mendeley.com/community/ ¥ III\ 🗊 ..... <u>\_\_\_10</u> Feed Library Suggest Datasets Careers Funding Q Search . 👌 🗸 Jorge Groups My Groups Private Group AFQ-Y Owner Members 2 Artículo AFQ-Y Private Group MIndfulness UCA Owner Members 5 Private Group Tesis APAC Dwner Members 2 Private Group TFM Silvia Owner Members 2 TFM Public Group Emotion Regulation Member Members 57 Emotion Regulation Processes. Emotion Cognition Regulation. Arousal Regulation. Emotion and Emotional Intelligenc... Public Group Mindfulness in Education Member Members 113

Research interest group dedicated to exploring the effectiveness of mindfulness-based practices in educational setti...

Mendeley Supports Responsible Sharing Learn how you can share > Products Downloads Support About Us Got a question? Reference Management Help Guides About Us Reference Manager Research Network Citation Guides Work at Mendeley Web Importer

![](_page_43_Picture_0.jpeg)

| 🗱 Jorge Turanzas - Mendeley 🛛 💥 Do Trait Emo | stional Intelligence 🗙 🔣 (11) (PDF) Adaptación Transcull 🗙 🕂                                                                                                    |                                                |                         | - 0 ×              |
|----------------------------------------------|----------------------------------------------------------------------------------------------------|------------------------------------------------|-------------------------|--------------------|
|                                              | ttps://www. <b>mendeley.com</b> /profiles/jorge-turanzas/publications/                                                                                                    |                                                | … 🛛 🕁                   | ± II\ ⊡ ©* ≡       |
| <b>M</b>                                     | Feed                                                                                                    | Library Suggest Groups Datas                   | ets Careers Funding Q S | Search 🦨 Jorge 🐌 🗸 |
|                                              | Jorge Turanzas Ø Edit         PhD Ciencias de la Salud Ø Edit         Tutor Ø Edit         UNED Ø Edit         How does my profile look to others?                                                                                                    | 6 3<br>Publications Followers                  |                         |                    |
|                                              | Overview Impact Publications Network                                                                                                    |                                                |                         |                    |
|                                              | Publications (6) + Add<br>Evaluating the APAC (Mindfulness for Giftedness) Program in a Spanish Sample of Gifted<br>Children: a Pilot Study<br>Turanzas J, Cordón J, Choca J et al. See more<br>Mindfulness (2020) 11(1) 86-98<br>C Get full text               | N/A →<br>Readers<br>N/A<br>Citations           |                         |                    |
|                                              | A Brief Spanish Version of the Child and Adolescent Mindfulness Measure (CAMM). A<br>Dispositional Mindfulness Measure<br>Guerra, García-Gómez, Turanzas et al. See more<br>International Journal of Environmental Research and Public Health (2019) 16(8) 1355 | 17 ~<br>Readers N/A<br>Citations<br>View stats |                         |                    |
|                                              | Do Trait Emotional Intelligence and Dispositional Mindfulness Have a Complementary<br>Effect on the Children's and Adolescents' Emotional States?                                                                                                    | 10 ✓<br><sub>Readers</sub>                     |                         |                    |
|                                              | Mestre J, Turanzas J, García-Gómez M et al. See more<br>Frontiers in Psychology (2019) 10                                                                                                    | N/A<br>Citations<br>View stats                 |                         | 3                  |
|                                              | View PDF                                                                                                    |                                                |                         | (?)                |

## ORCID (Open Researcher and Contributor ID

- Es un código alfanumérico, no comercial, que identifica de manera única a científicos y otros autores académicos
- Esto responde al problema de que las contribuciones de un autor particular a la literatura científic pueden ser difíciles de identificar pues la mayoría de nombres personales no son únicos
   sino que pueden cambiar (por ejemplo en el matrimonio).
- De esta forma, existen diferencias culturales en el orden de los nombres, hay incongruencias en el uso de las abreviaturas del nombre de pila, o se emplean diferentes sistemas de escritura.
   Este código proporciona entonces una identidad duradera para
- Este código proporciona entonces una identidad duradera para humanos, similar a aquellos que son creados para entidades de contenido relacionado con las redes digitales, lo cual se hace a través de identificadores de objetos digitales (DOI).

![](_page_46_Picture_0.jpeg)

![](_page_47_Picture_0.jpeg)

Jorge Turanzas - Mendeley

< >> C @

https://www.iralis.org

International Registry for Authors: Links to Identify Scientists

#### Presentación Porqué IraLIS Sobre nosotros ~ Bibliografía ~ Cómo funciona v

× +

Spanish English

IraLIS

Registre su IraLIS

Buscar nombres IraLIS

#### Presentación

IraLis (International Registry of Authors-Links to Identify Scientists) es un sistema de estandarización de las firmas de los autores científicos. Su objetivo es crear un registro de autoridades.

Trabaja en 5 líneas:

1. Concienciar a los autores científicos sobre la importancia de la firma para ser citados correctamente, y para poder recuperar toda la bibliografía a lo largo de su carrera profesional.

2. Redactar criterios de firma normalizada para

a) ser indexado correctamente y

b) distinguirse de otros autores con nombres iguales.

3. Producir una base de datos con todas las variantes de firma utilizadas por cada autor.

4. Realizar búsquedas bibliográficas automáticas usando las variantes de firma.

5. Ser la autoridad de firmas del repositorio E-LIS

![](_page_48_Picture_18.jpeg)

Design by Adaptivethemes.com

![](_page_49_Picture_0.jpeg)

< > C @

🛈 🔒 https://www.iralis.org/registre-su-iralis

International Registry for Authors: Links to Identify Scientists

× +

| Presentación                             | Porqué IraLIS Cómo funciona – Sobre nosotros – Bibliografía –                                                                                                    |  |
|------------------------------------------|----------------------------------------------------------------------------------------------------|--|
| Inicio                                   |                                                                                                    |  |
| Spanish<br>English                       | Registre su IraLIS                                                                                                    |  |
| IraLIS                                   |                                                                                                    |  |
| Registre su IraLIS<br>Buscar nombres Ira | Paso 1: introduzca su nombre y apellidos                                                                                                    |  |
|                                          | En esta primera fase del registro introduzca su nombre y apellidos <b>completos</b> . No escriba en mayúsculas. A posteriori se le permitirá escoger la forma en que desea firmar sus publicaciones. |  |

۵

S =

11\ 🗊

--- 🖂 🟠

| Nombre:             | Jorge Antonio         |   |
|---------------------|-----------------------|---|
| Apellidos:          | Turanzas Romero       |   |
| País:               | España                | Y |
| Area temática ANEP: | Psicología            | ~ |
| Area temática JCR:  | PSYCHOLOGY            | ~ |
| ResearchID:         |                       |   |
| Orcid:              | sin http, sólo número |   |

Paso 2: seleccionar mi iralis

![](_page_50_Picture_0.jpeg)

| Presentación Porqué IraLIS                  | Cómo funciona 🗸 Sob   | ore nosotros 👻 🛛 Bibliografía                                                                                                    | Ŷ                                            |  |
|---------------------------------------------|-----------------------|----------------------------------------------------------------------------------------------------|----------------------------------------------|--|
| Inicio                                      |                       |                                                                                                    |                                              |  |
| Spanish<br>English                          | Registre              | su IraLIS                                                                                                    |                                              |  |
| IraLIS                                      |                       |                                                                                                    |                                              |  |
| Registre su IraLIS<br>Buscar nombres IraLIS | Paso 2: s             | seleccione un i                                                                                                    | ralis                                        |  |
|                                             | IraLIS:               | Jorge-Antonio                                                                                                    | Turanzas-Romero                              |  |
|                                             | (puede editar este no | Nombre<br>ombre iralis según sus preferencias c                                                                                                    | Apellidos<br>escoger de las sugerencias)     |  |
|                                             | Otras opciones:       | Jorge-Antonio Turanzas-Romen<br>Jorge-Antonio Turanzas-Romen<br>JorgeAntonio TuranzasRomeno<br>Jorge-Antonio TuranzasRomen<br>JorgeAntonio Turanzas-Romen<br>Jorge A Turanzas-Romeno | ro (recomer *<br>ro -current-<br>)<br>o<br>o |  |

Ð

S =

Inone A Transmoore Disease Paso 3: Ver ejemplos con mi iralis Volver al paso 1 A https://www.iralis.org/registre-su-iralis

Ð

. \*

International Registry for Authors: Links to Identify Scientists

× +

| panish<br>nglish                            | Registre su IraLIS                                                                                                    |
|---------------------------------------------|----------------------------------------------------------------------------------------------------|
| raLIS                                       | ^                                                                                                    |
| Registre su IraLIS<br>Buscar nombres IraLIS | Paso 3: ver ejemplos con el iralis seleccionado                                                                                                    |
|                                             | Usted deberá firmar sus trabajos: Jorge A Turanzas                                                                                                    |
|                                             | La mayoria de bases de datos construyen sus índices permutando la última palabra que consideran el apellido y usando las iniciales del resto y por tanto aparecerá como: <b>Turanzas, JA</b> |
|                                             | Si le parece correcto registre ahora su ficha iralis. Para ello entre una dirección de correo electrónico válida y una contraseña que le permitirá editar en un futuro su registro iralis.   |
|                                             | Contraseña:                                                                                                    |
|                                             |                                                                                                    |
|                                             | No soy un robot                                                                                                    |

![](_page_52_Figure_0.jpeg)

Uso de cookies: Este sitio web utiliza cookies propias y de terceros para dar un mejor servicio. Si continúa navegando se considera que acepta su uso. Puede ampliar información en política de cookies

Sí, estoy de acuerdo No, necesito más información

![](_page_53_Picture_0.jpeg)

#### ¿Qué es CVN?

CVN es un currículum vítae único para los investigadores e interoperable entre los sistemas informáticos:

- Un currículum vítae digital y normalizado con un contenido y formato común.
- · Un estándar de intercambio de la información científica y curricular

#### Que posibilita:

- . Unificar el formato de CV en las distintas convocatorias de actuaciones de I+D+I
- Facilitar la transferencia y valorización de resultados de la investigación
- Contribuir al desarrollo de la administración electrónica

#### Objetivo

- · Ayudar a los investigadores a transportar su CV de un sistema a otro
- Ayudar a las instituciones a agilizar los procesos de gestión, explotación, transferencia y creación de estadísticas de datos curriculares
- · Ayudar a los gestores públicos a reducir los costes de gestión y las cargas administrativas.
- Ayudar a los evaluadores a reducir el tiempo de los procesos de evaluación y acreditación del personal investigador.

#### Editor CVN

La FECYT (dependiente del Ministerio de Ciencia, Innovación y Universidades) pone a disposición de los investigadores esta aplicación que facilita la edición en pantalla de un currículum vítae normalizado.

#### Tengo mi currículum vítae en otro formato

Esta herramienta permite importar currículos completos en formato CVN-PDF, Formae o CICYT. Asimismo, posibilita cargar automáticamente las publicaciones desde las bases de datos de PubMed, WoS o Scopus y desde el sistema ORCID.

#### ¿Tienes ya un currículo en formato CVN?

Si es así, no es necesario que utilices esta herramienta desde cero. Si perteneces a una de las instituciones que tiene implantado el servicio CVN, puedes generar tu currículum normalizado desde el sistema curricular de tu institución e importarlo al Editor de FECYT. El listado de entidades que han adaptado sus aplicaciones informáticas a CVN puedes consultarlo aquí.

| Acceso al editor                              |             |
|-----------------------------------------------|-------------|
| Correo electrónico<br>jturanzas@algeciras.une |             |
| Contraseña                                    | contraseña? |
| Accede al editor                              | des seui    |

#### Tutoriales sobre el uso del Editor CVN

#### Acceso a tutoriales

Guía para la generación de CVA desde el Editor CVN

Descarga aquí la guía

Uso de cookies: Este sitio web utiliza cookies propias y de terceros para dar un mejor servicio. Si continúa navegando se considera que acepta su uso. Puede ampliar información en política de cookies

Sí, estoy de acuerdo

![](_page_54_Picture_0.jpeg)

© Fundación Española para la Ciencia y la Tecnología

cau.editor.cvn@fecyt.es

![](_page_55_Picture_0.jpeg)

![](_page_56_Picture_0.jpeg)

![](_page_56_Picture_1.jpeg)

**ResearchGate** es una red social en Internet y una herramienta de colaboración dirigida a personas que hacen ciencia de cualquier disciplina. La plataforma ofrece acceso gratuito a las aplicaciones Web 2.0 más modernas, por ejemplo una búsqueda semántica de artículos de revistas científicas en una base de datos con más de 35 millones de registros, foros, grupos de discusión, etc.

![](_page_57_Picture_0.jpeg)

![](_page_58_Picture_0.jpeg)

× +

added an article

... 🗵 🕁

(~7)

G

Follow

Follow

Follow

. € ~

![](_page_59_Picture_5.jpeg)

![](_page_60_Picture_0.jpeg)

![](_page_60_Picture_1.jpeg)

**Journal Citation Report (JCR)** es el indicador de calidad más conocido y el más valorado por los organismos de evaluación de la actividad investigadora. Mide el impacto de una revista en función de las citas recibidas por los artículos publicados y recogidos en la Web of Science (WOS).

JCR tiene dos ediciones anuales, JCR Science Edition y JCR Social Sciences Edition. La ventana de publicación es de dos años retrospectivos, aunque existe un Factor de Impacto con los datos de 5 años atrás. No hay factor de impacto para Arte y Humanidades, salvo para Historia y Lingüística.

## Web of Science Group

## Cuartiles de Revista (Índice Q)

![](_page_61_Picture_2.jpeg)

**Q** Es la unidad utilizada para la medida de posición de una revista.

Se utiliza separando los grupos de revistas de una determinada especialidad, ordenados de mayor a menor visibilidad (factor de impacto).

Si un listado de revistas ordenadas de mayor a menos factor de impacto se dividiera en 4 grupos iguales, cada una de las partes constituiría un cuartil. Aquellas que contengan mayor factor de impacto estarían en el primer cuartil, y el cuartil más bajo sería el cuarto.

| Revistas                                                                                                   | FI 2017* | Q (posición)<br>2017       | Categoria/s                                         |
|----------------------------------------------------------------------------------------------------|----------|----------------------------|-----------------------------------------------------|
| International Journal of Clinical and Health Psychology                                                    | 3,900    | Q1 (14/127)                | Psicología Clínica                                  |
| European Journal of Psychology Applied to Legal Context                                                    | 3,524    | Q1 (6/147)<br>Q1 (17/135)  | Derecho<br>Psicología Multidisciplinar              |
| Revista de Psicodidáctica                                                                                  | 2,075    | Q2 (16/59)                 | Psicología Educacional                              |
| Psychosocial Intervention                                                                                  | 1,545    | Q2 (55/135)                | Psicologia Multidisciplinar                         |
| Psicothema                                                                                                 | 1,516    | Q2 (57/135)                | Psicologia Multidisciplinar                         |
| Journal of Work and Organizational Psychology-Revista de Psicología del<br>Trabajo y de las Organizaciones | 1,186    | Q3 (57/82)                 | Psicología Aplicada                                 |
| Revista de Psicología del Deporte                                                                          | 0,922    | Q4 (69/82)                 | Psicologia Aplicada                                 |
| Psicología Conductual                                                                                      | 0,898    | Q4 (103/127)               | Psicología Clínica                                  |
| Revista de Psicología Social**                                                                             | 0,886    | Q4 (56/64)                 | Psicología Social                                   |
| Anales de Psicología                                                                                       | 0,756    | Q4 (103/135)<br>Q4 (69/78) | Psicología Multidisciplinar<br>Psicología-SCI       |
| Infancia y Aprendizaje**                                                                                   | 0,691    | Q4 (53/59)<br>Q4 (70/73)   | Psicología Educacional<br>Psicología del Desarrollo |
| Spanish Journal of Psychology                                                                              | 0,629    | Q4 (110/135)<br>Q4 (71/78) | Psicologia Multidisciplinar<br>Psicologia-SCIE      |
| Psicológica                                                                                                | 0,556    | Q4 (85/85)                 | Psicología Experimental                             |
| Estudios de Psicología**                                                                                   | 0,418    | Q4 (123/135)               | Psicologia Multidisciplinar                         |
| Clinica y Salud                                                                                            | 0,324    | Q4 (125/127)               | Psicologia Clinica                                  |

Tabla 1. Revistas españolas de Psicología, atendiendo al Factor de Impacto del Journal Citation Reports (JCR) de 2017.

Fecha obtención de los datos: 26 de junio de 2018.

Nota. FI = Factor de Impacto; Q = Cuartil.

\*Revistas ordenadas por el Factor de Impacto de 2017.

\*\* Se incluyen como revistas españolas ya que, a pesar de estar indexadas en Inglaterra en el JCR (por ser la editorial de ese país) corresponden a España (tal y como se puede ver en ediciones anteriores del JCR).

![](_page_62_Picture_6.jpeg)

Nuevas revistas incorporadas en JCR 2017. Revistas que han aumentado el FI de 2017 (en comparación al 2016). Revistas que han bajado el FI de 2017(en comparación al 2016).

![](_page_63_Picture_0.jpeg)

#### **RECURSOS CIENTÍFICOS**

La Fundación Española para la Ciencia y la Tecnología FECYT, gestiona las licencias de las dos principales bases de datos mundiales de referencias bibliográficas y citas de publicaciones periódicas **Web of Science**, propiedad de Clarivate Analytics y **Scopus**, propiedad de Elsevier. Las instituciones con acceso a estas bases de datos, de contenido científico relevante para la investigación son las Universidades (públicas y privadas) "Organismos Públicos de Investigación, Centros Tecnológicos, Parques Científicos, Servicios de Investigación Agraria, Servicios de Investigación Sanitaria y Administración Pública de I+D. Gracias a esta única gestión, todas estas instituciones obtienen inmejorables condiciones económicas, el acceso a una serie de servicios adecuados para instituciones e investigadores y la accesibilidad tecnológica necesaria para poder consultar la información.

#### NOTICIAS

#### 13/02/2020

Sesiones formativas de WoS organizadas por Web of Science Group (febrero 2020)

#### 29/11/2019

Segundo ciclo de formación online WoS 2019

#### 09/01/2020

29/11/2019

Formación online de Web of Science (enero 2020)

#### -----

Formación online de Web of Science (diciembre 2019)

#### AGENDA DE EVENTOS

|     |     | Fe  | brero 20 | 020 |     |     |
|-----|-----|-----|----------|-----|-----|-----|
| Lun | Mar | MIÉ | Jue      | vie | Sáb | Dom |
|     |     |     |          |     | 1   | 2   |
| 3   | 4   | 5   | 6        | 7   | 8   | 9   |

![](_page_64_Picture_0.jpeg)

#### SISTEMA DE ACCESO A RECURSOS CIENTÍFICOS

Está intentando acceder desde la dirección IP 79.108.35.30 que no está registrada en el sistema. Debe identificarse como usuario remoto autorizado.

|                 | Usuario registrado           |
|-----------------|------------------------------|
| uenta de correo |                              |
|                 |                              |
|                 |                              |
| ontraseña       |                              |
|                 |                              |
| 201             | :Olvidó su contraseña        |
| No sov un robot | Daras combine ou contracció  |
|                 | ¿Desea campiar su contrasena |

| Instituciones federadas en la<br>FECYT           |   |
|--------------------------------------------------|---|
| Seleccione su institución                        | 4 |
| 100                                              | ^ |
| SESPA                                            |   |
| UNED                                             | 1 |
| University of Alfonso X El Sabio                 |   |
| Total Management days in a ferror day December 2 | ~ |

#### UTILIZAMOS COOKIES EN ESTE SITIO PARA MEJORAR SU EXPERIENCIA DE USUARIO

Al hacer clic en cualquier enlace en esta página usted está dando su consentimiento para que fijemos cookies.

![](_page_64_Picture_7.jpeg)

No,dame más información

![](_page_64_Picture_9.jpeg)